# Water Specialist WS2H and WS3 Control Valve Programming and Wiring Manual

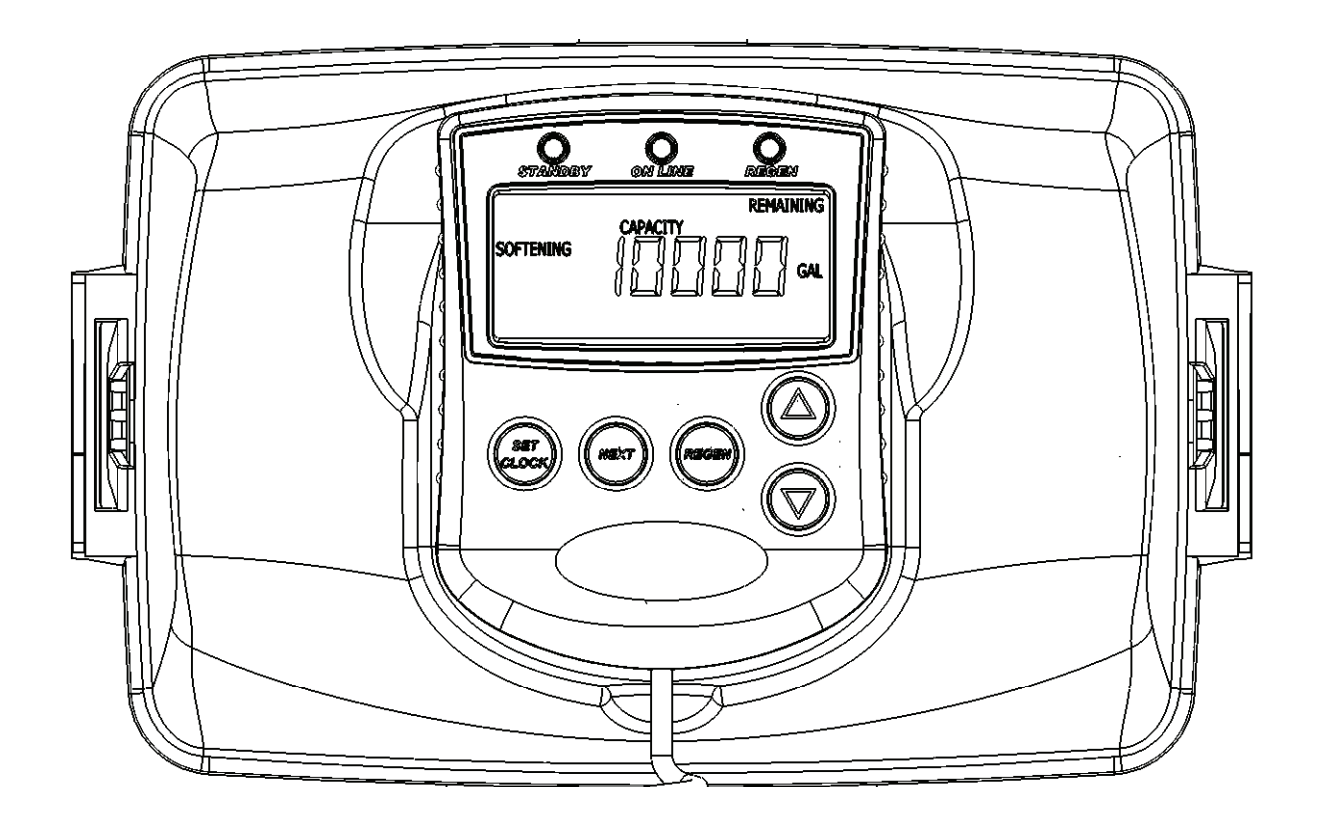

# **Table of Contents**

| General Information                                                           | 4  |
|-------------------------------------------------------------------------------|----|
| Software and Power Supply Compatibility                                       | 5  |
| Wiring for Custom AC Adapter and Custom Meter Wiring                          | 6  |
| PC Board layout                                                               | 7  |
| Optional System PC Board Relay 1 and 2, and Separate Source drive connections | 9  |
| Motorized Drive Operations                                                    | 9  |
| Wiring and System Configuration Guides                                        | 10 |
| Quick Reference Programming Screens                                           | 20 |
| User Screens                                                                  | 22 |
| Setting Time of Day                                                           | 23 |
| System Setup Screens                                                          | 24 |
| Cycle Setup Screens                                                           | 27 |
| Timer Screens                                                                 | 29 |
| Installer Setup Screens                                                       | 31 |
| Diagnostic Screens                                                            | 32 |
| Valve History                                                                 | 34 |

| Minimum/Maximum Operating Pressures                                           | 20 psi (138 kPa) -125 psi (862 kPa)                                                                                          |                                                                                                  |  |
|-------------------------------------------------------------------------------|----------------------------------------------------------------------------------------------------|--------------------------------------------------------------------------------------------------|--|
| Minimum/Maximum Operating                                                     | 40°F (4°C) – 110°F (43°C)                                                                                                    |                                                                                                  |  |
| Power Adapter:                                                                | US                                                                                                    | International                                                                                    |  |
| Supply Voltage                                                                | 120V AC                                                                                                    |                                                                                                  |  |
| Supply Voltage                                                                | 120 V AC                                                                                                    | 230 V AC                                                                                         |  |
| Supply Frequency                                                              | $\frac{00 \text{ HZ}}{20 \text{ V or } 24 \text{ V AC and Table 2}}$                                                         | 30  Hz                                                                                           |  |
| Output Voltage                                                                | 20 v 01 24 v AC see Table 2                                                                                                  | 20 V 01 24 V AC                                                                                  |  |
| Ouiput Curreni                                                                | 800 mA                                                                                                    | 800 MA                                                                                           |  |
| No user serviceable parts                                                     | are on the PC board, the motor, or the                                                                                       | Power adapter. The means of                                                                      |  |
| disconnection from the ma                                                     | ain power supply is by unplugging the                                                                                        | Power adapter from the wall.                                                                     |  |
| Service flow rate                                                             | WS2H Valve: 125 gpm (473 lpm, 28<br>WS3 Valve: 250 gpm (946 lpm, 56.8                                                        | 8.4 m <sup>3</sup> /h) @ 15 psig (103 kPa) drop<br>8 m <sup>3</sup> /h) @ 15 psig (103 kPa) drop |  |
| Backwash flow rate                                                            | WS2H Valve: 125 gpm (473 lpm, 28<br>WS3 Valve: 220 gpm (833 lpm, 50.                                                         | 8.4 m <sup>3</sup> /h) @ 25 psig (172 kPa) drop<br>0 m <sup>3</sup> /h) @ 25 psig (172 kPa) drop |  |
| CV Service                                                                    | WS2H Valve: 32.3<br>WS3 Valve: 64.6                                                                                          |                                                                                                  |  |
| CV Backwash                                                                   | WS2H Valve: 25.0<br>WS3 Valve: 44.0                                                                                          |                                                                                                  |  |
| Meter:                                                                        | WS2H Valve: Internal Meter                                                                                                   | WS3 Valve: Optional External Meter                                                               |  |
| Accuracy                                                                      | +5%                                                                                                    | + 5 %                                                                                            |  |
| Flow Range                                                                    | $\frac{-1}{1.5}$ – 125 gpm (5.7 – 473 lpm)                                                                                   | $\overline{3.5} - 350$ gpm (13.3 – 1325 lpm)                                                     |  |
| Regenerant Refill Rate                                                        | WS2H and WS3 Valves: Variable - 5<br>(8.33 lpm)                                                                              | Shipped from Factory with 2.2 gpm                                                                |  |
| Injectors                                                                     | WS2H & WS3 Valves: See Injector                                                                                              | Graphs V3010-2A through 2H                                                                       |  |
| Brine Line Adapters Included                                                  | 1" Male NPT Elbow & <sup>3</sup> / <sub>4</sub> " x 1" Sol                                                                   | vent Weld Elbow                                                                                  |  |
| Inlet, Outlet and Drain Line Openings                                         | WS2H Valve: 2" Female NPT or BS<br>WS3 Valve: 3" Female NPT or BSP                                                           | GPT or 2.5" Groove Lock<br>T, No Groove Lock                                                     |  |
| Distributor Tube Opening:                                                     | Female NPT Inlet & Outlet                                                                                                    | Female BSPT Inlet & Outlet                                                                       |  |
| WS2H Valve                                                                    | 2.375" OD (2.0" NPS)                                                                                                    | 63 mm OD                                                                                         |  |
| WS3 Valve                                                                     | 3.5" OD (3" NPS)                                                                                                    | 90 mm OD                                                                                         |  |
| Tank Connection:<br>WS2H Valve<br>WS3 Valve                                   | 4"-8UN, 6" Flange, Side Mount (2" Female NPT or BSPT or 2.5" Groove Lock)<br>6" Flange or Side Mount (3" Female NPT or BSPT) |                                                                                                  |  |
| Shipping Weight                                                               | WS2H Valve with Meter: 50 lbs (22.7 kg)<br>WS3 Valve: 57 lbs (25.9 kg) Meter Sold Separately                                 |                                                                                                  |  |
| PC Board Memory                                                               | Nonvolatile EEPROM<br>(electrically erasable programmable read only memory)                                                  |                                                                                                  |  |
| Compatible with the following typical concentrations of regenerants/chemicals | Sodium chloride, potassium chloride, potassium permanganate, sodium bisulfite, chlorine and chloramines                      |                                                                                                  |  |

| Software Version                         |                               | Power Supply                             |                                                                                                    |  |
|------------------------------------------|-------------------------------|------------------------------------------|----------------------------------------------------------------------------------------------------|--|
| V3242-01BOARD Main<br>Board <sup>1</sup> | V3243-01BOARD<br>System Board | Output<br>Voltage Part # and Description |                                                                                                    |  |
| 114.10                                   | 1.02                          |                                          |                                                                                                    |  |
| 114.11                                   | 1.05                          |                                          |                                                                                                    |  |
| 115.17                                   |                               |                                          |                                                                                                    |  |
| 115.25                                   | 1.07 or 1.08                  | 24 VAC                                   | V3461 <sup>2</sup> WS2H/3 AC ADAPTER                                                                         |  |
| 200.01                                   |                               | 24 VAC                                   | V3461UK WS2H/3 AC ADAPTER EU                                                                                 |  |
| 215.02                                   | 1.11 or 1.13                  |                                          |                                                                                                    |  |
| 215.03                                   |                               | 1.11 or 1.13                             |                                                                                                    |  |
| 215.04                                   |                               |                                          |                                                                                                    |  |
| 215 10                                   | 1 11 1 12                     | 24 VAC                                   | V3461 <sup>2</sup> WS2H/3 AC ADAPTER<br>V3461EU WS2H/3 AC ADAPTER EU<br>V3461UK WS2H/3 AC ADAPTER UK         |  |
| 213.10                                   | 1.11 or 1.13                  | 20 VAC <sup>3</sup>                      | V3461-01 WS2H/3 AC ADAPTER 20V<br>V3461EU-01 WS2H/3 AC ADAPTER EU 20V<br>V3461UK-01 WS2H/3 AC ADAPTER UK 20V |  |

Table 2Software and Power Supply Compatibility

<sup>1</sup>It is recommended to maintain one version throughout a system.

<sup>2</sup>Replacement V3461 power supplies have screw terminals and are shipped less a cord. Use cord from existing power supply to connect to the screw terminals. <sup>3</sup>V3461EU-01 and V3461UK-01 will not be available for sale until August 2010.

# WS2H and WS3 Programming and Wiring Manual

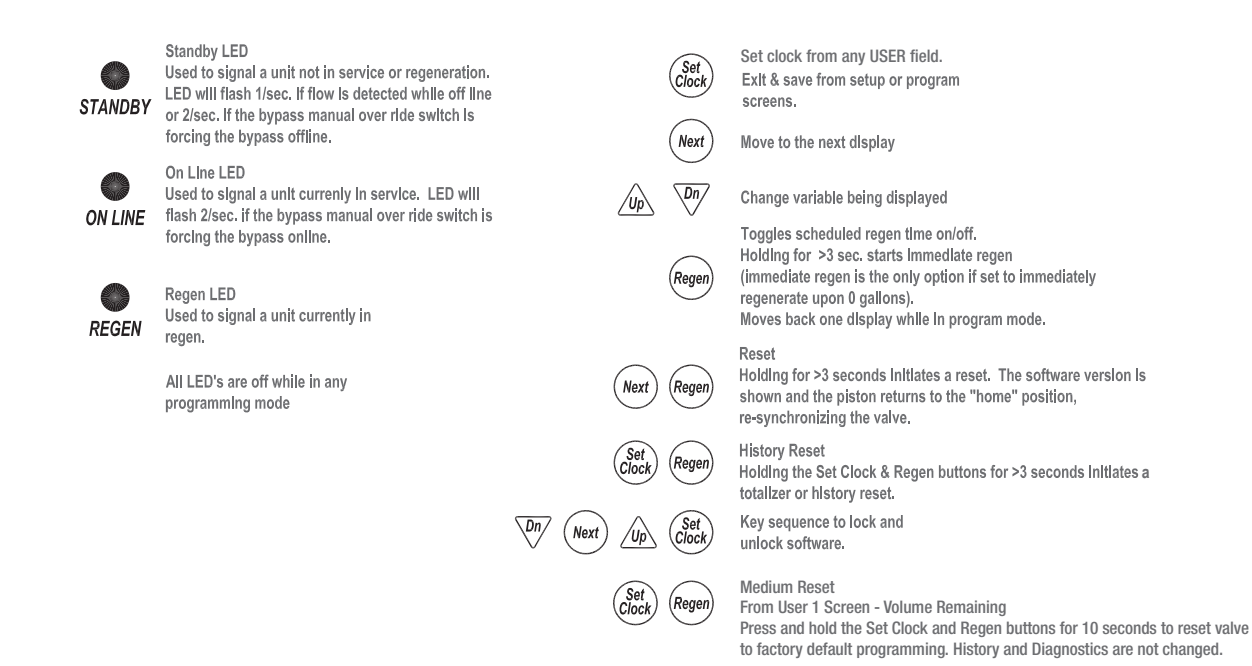

# Recommended System Setup Sequence:

- 1. Connect all wiring and communication cables.
- 2. Apply power.
- 3. Enter system setup screens and set screen 2 to number of units in the particular system.
  - a. Setting this valve assigns master status to that unit.
  - b. The master unit will establish communication with the remaining units and transfer the remaining settings to them.
- 4. Set cycle sequence.
- 5. Set cycle times.
- 6. Set installer data.

# Wiring for custom AC Adapter

- 1. See Table 2 Software and Power Supply Compatibility.
- 2. Cable should be one unshielded pair of 22AWG, UV resistant UL2464 compliant wire.
- 3. Connector details:
  - a. Terminate end with one Molex white housing, P/N 09-50-8043 and four Molex pins, P/N 08-50-0108.
  - b. Pin 1 = AC from power supply (White)
    - Pin 2 = Jumper to Pin 3
    - Pin 3 = Jumper to Pin 2
    - Pin 4 = AV from power supply (Black)

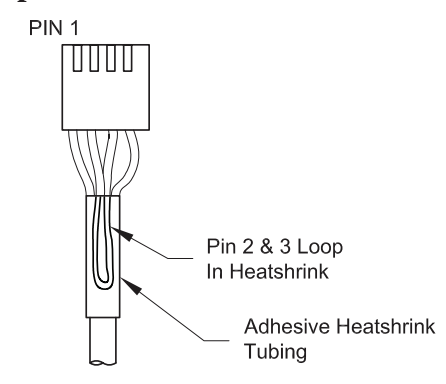

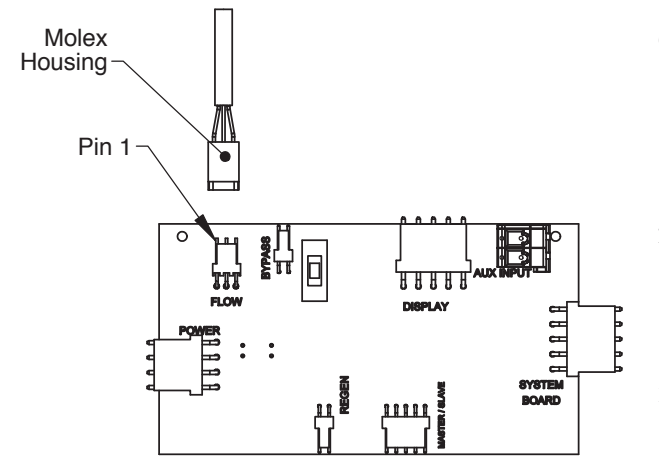

# **Custom Meter Wiring:**

- 1) Terminate end with a Molex series 2695 housing, part number 22-01-3037 and (3) Molex series 41572 (or 40445) pins, part number 08-65-0805 (or 97-00-44).
- Auxilliary meter must be able to operate on 5VDC
  Pin 1 = +5VDC,
  Pin 2 (Center) = Signal
  Pin 3 = Ground
- Acceptable pulse input is .1 999 pulses/gallon, or .4 –519 pulses / liter.

# Main PC Board with System Board

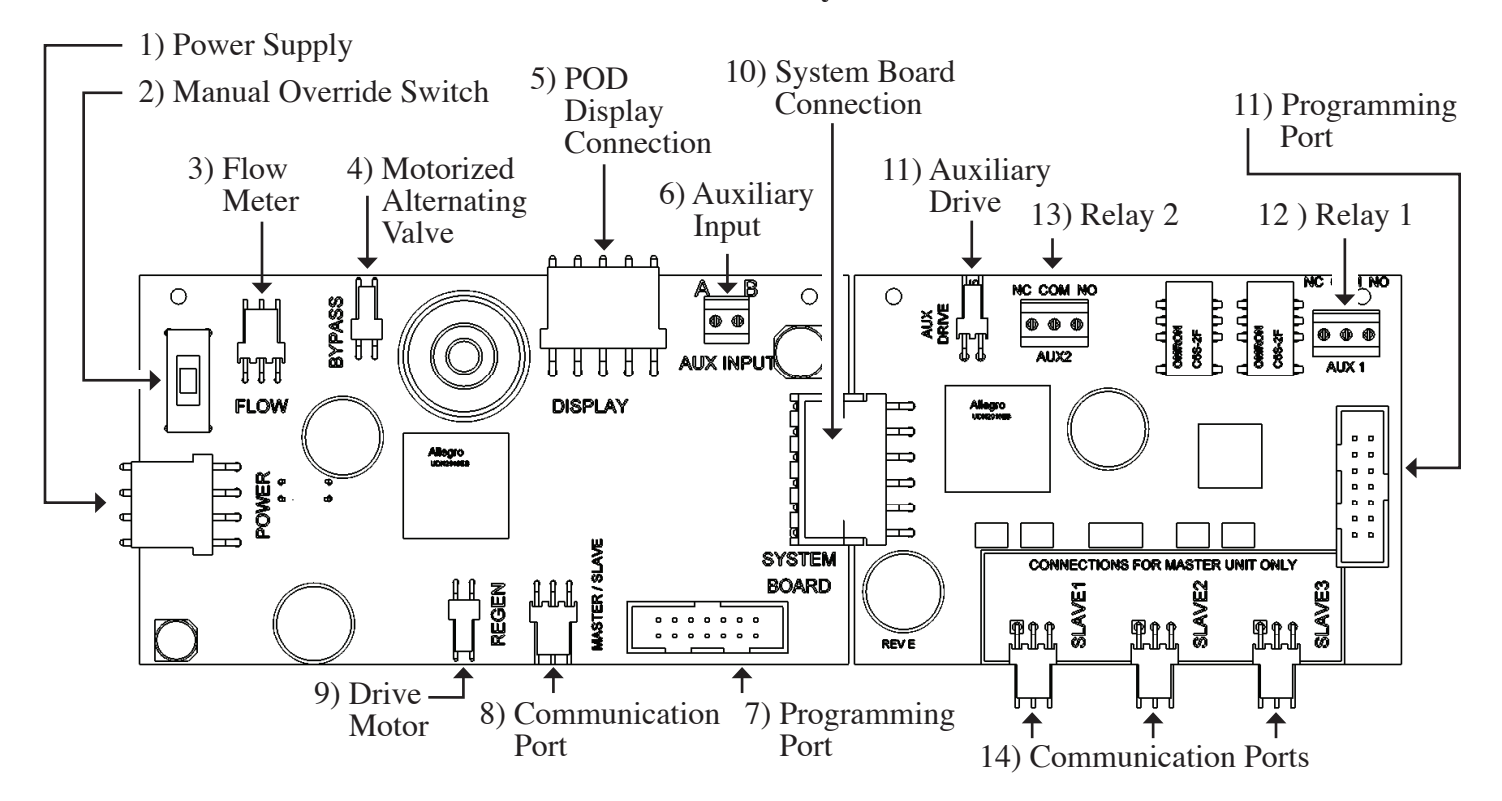

- 1) Unit's main power supply. Labeled POWER.
- 2) Isolation valve manual override switch will force the unit on-line or off-line. The corresponding LED indicator on the display POD will flash rapidly, 2 times per second, to warn that the unit is in a forced state.
- 3) Flow meter input. Labeled FLOW.
- 4) Drive circuit for Motorized Alternating Valve (MAV) or for a Motorized Bypass valve (V3060). It will bring a unit on-line or off-line based on the programming of the current system. Labeled BYPASS.
- 5) POD connection for the display. This connection is also used as the data extraction port with the proper software and cabling.
- 6) Auxiliary Input to control/ trigger when or how a unit can regenerate based on the setting of the dP screen in the programming setup. External inputs should be dry contacts and units wired in parallel require matching each unit's polarity. Labeled AUX INPUT.
- 7) Programming port connection for Main PC Board is for factory use only.
- 8) Main board communication port can be used as the communication port for a 2 unit master and is the communication port for every slave unit of a system. Labeled MASTER/ SLAVE.
- 9) Drive Motor circuit power the motor that drives the piston during regeneration. Labeled REGEN.
- 10) Connection for Optional System Board. This board would be added to units requiring the extra drive circuit to operate a separate source valve, if a 2, 3, or 4 unit progressive flow/ alternator system was needed, or when relays would need to operate external devices. Labeled SYSTEM BOARD.
- 11) Auxiliary Drive circuit is used to operate a Motorized Alternating Valve (MAV) based on the program setting of the separate source inlet on or off. This drive circuit is timed to sequence after a unit is isolated from a system, or prior to regen for units with no isolation. Labeled AUX DRIVE.
- 12) Dry contact outputs to operate external devices based on the program setting of Relay 1. Labeled AUX 1.
- 13) Dry contact outputs to operate external devices based on the program setting of Relay 2. Labeled AUX 2.
- 14) Additional communication ports used on the master control valve for systems with 3 or 4 units. See wiring diagrams for examples. Labeled SLAVE 1, SLAVE 2, and SLAVE 3.

# **Communication Cable Connection to PC Board Layout**

Revised communication cable connectivity.

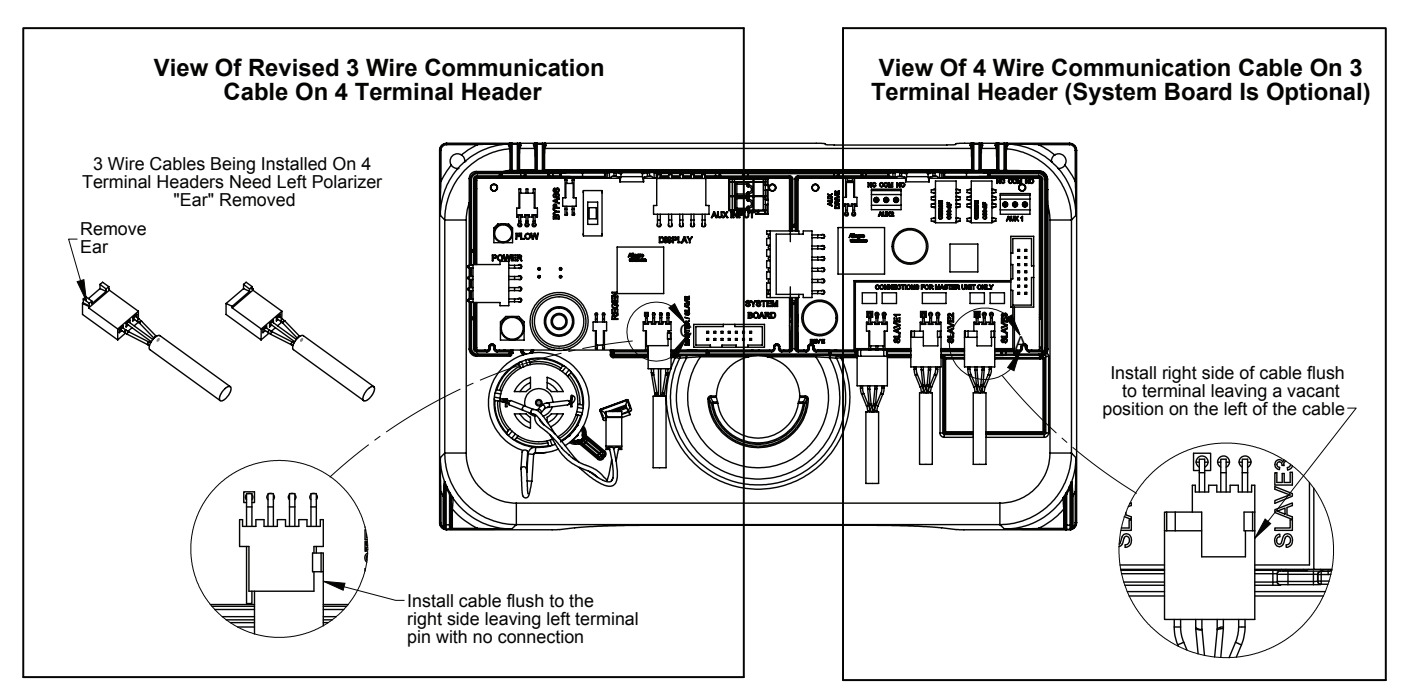

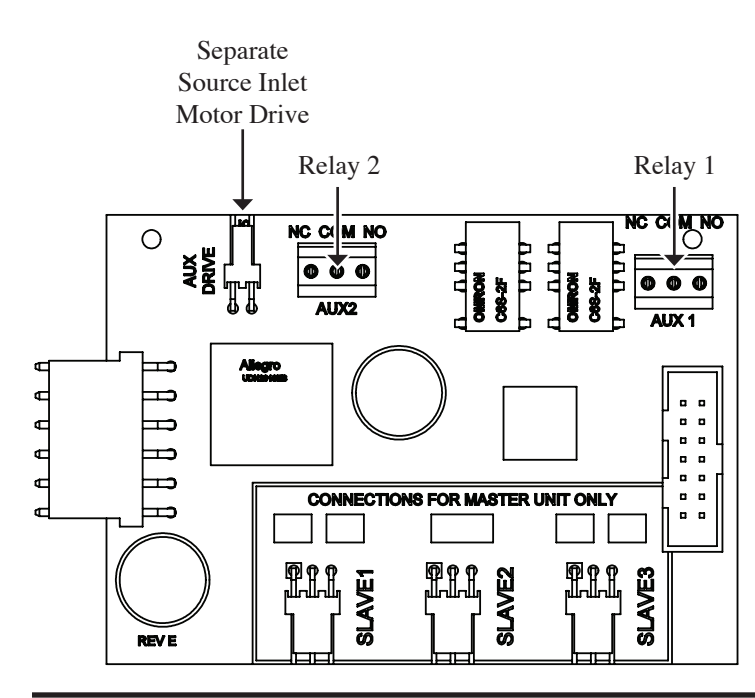

# <u>Optional System Board, Required For Relay Output And</u> <u>Separate Source Inlet</u>

1) Relay outputs 1 & 2 have N.O., N.C. and common dry contacts.

2) Maximum power through relays to be:

a. 1A, 30 VDC

b. 1A, 30 VAC

3) Separate source inlet drives require connection to a V3063 or V3063BSPT, V3076 or V3076BSPT motorized alternating valve (MAV).

# Motorized Drive Operation

Viewing the piston rod through the clear dome is a visual indicator of the drive's current position. On the WS2 motorized bypass drive, viewing the rod indicates that the unit is in service. Viewing the rod as shown on the MAV indicates that the common port is currently connected to the "B" port. If the rod is not visible the unit is offline in the case of a bypass, or the common port is currently connected to the "A" port of a MAV. In this state the "B" port of a MAV is shut off. This drive logic is reversible to meet specific plumbing applications by reversing the polarity of the drive motor wiring harness as shown below.

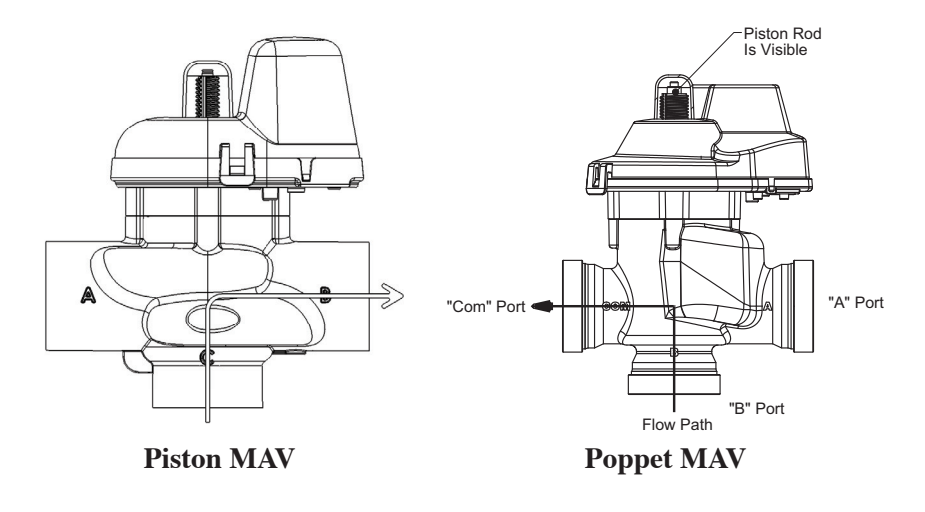

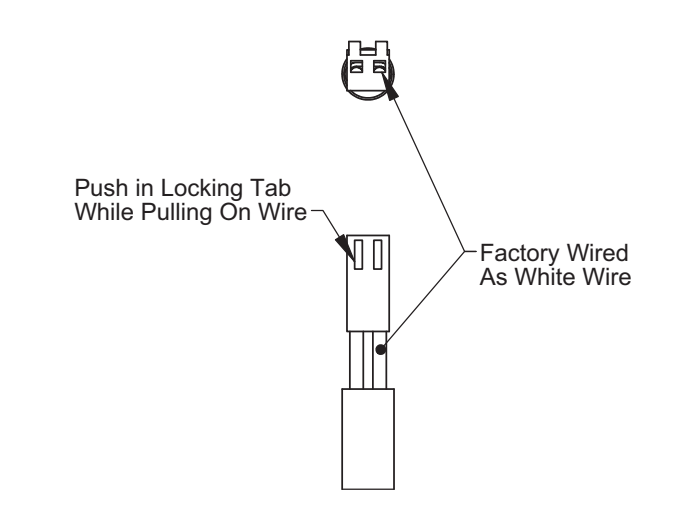

# **<u>Reversing Motorized Drive Direction</u>**

WS2 motorized bypass and MAV drives are factory wired with the white wire on the right when viewing the wiring harness as shown, reversing the wires reverses the logic of the drive. The wires can be removed from the housing by holding down the locking tab in the small window while applying light pressure to the wire, being careful not to disengage the wire from its crimped on connector. The wires can then be re-inserted, being sure the locking tab re-engages in the window.

# WS2H Single Unit System Operations

Single tank system with a MAV valve for No Hard Water Bypass

- MAV valve will need to be installed on the control valve's outlet port
- Port "B" or "C" of the MAV valve needs to be connected to the control valve's outlet port
- Port "A" of the MAV valve needs to be plugged off
- The MAV valve's motor wire needs to be connected to the two pin connection labeled "BYPASS" on the control valve's PC Board
- System Board required to operate available Relay Outputs
- System Board provides (2) Relay Outputs with N.O., COM, and N.C. SPST dry contacts

# **Piston Style**

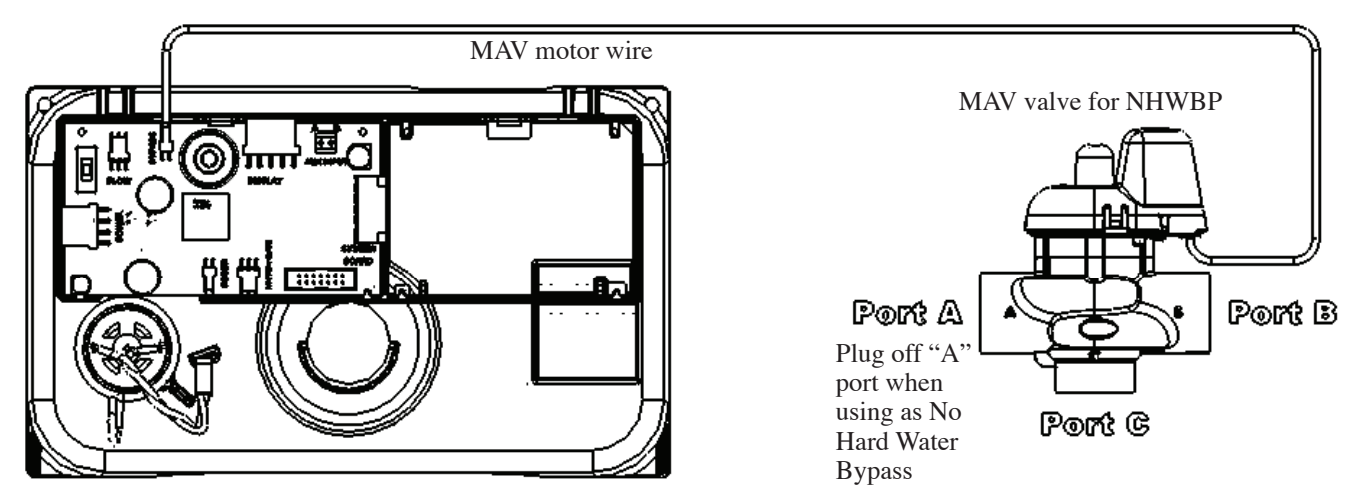

**Poppet Style** 

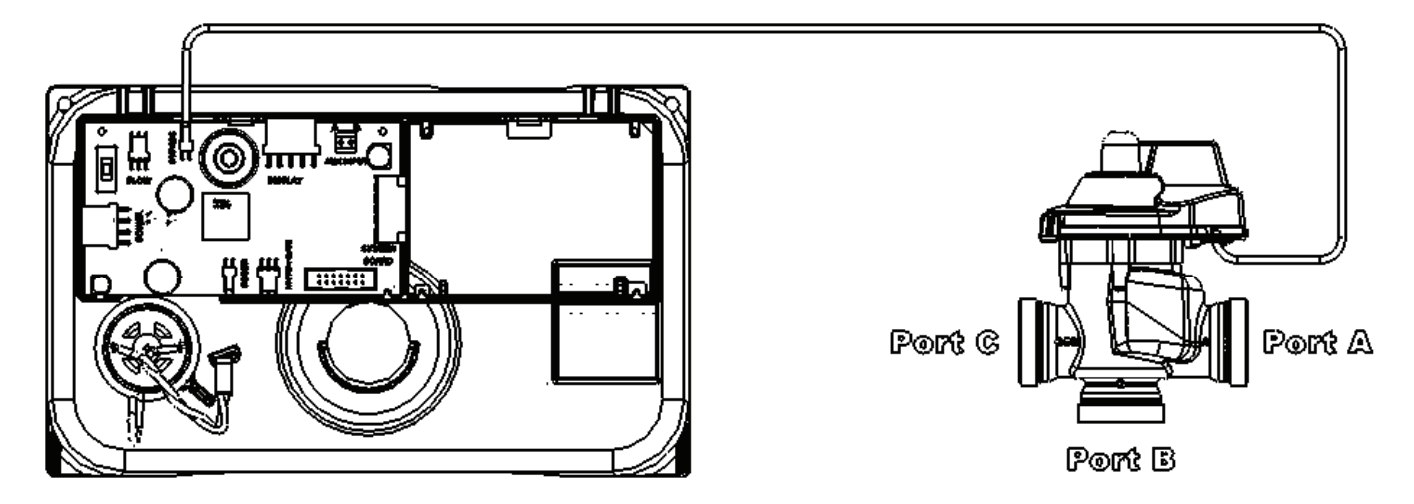

# WS2H and WS3 Programming and Wiring Manual

Single tank system with System Board and MAV valve for Separate Source with a secondary MAV valve for No Hard Water Bypass • System Board required to operate Separate Source MAV valve

- The MAV valve for Separate Source needs to be installed on the control valve's inlet port
- Port "C" of the MAV valve for Separate Source needs to be connected to the control valve's inlet port
- Port "B" of the MAV valve for Separate Source will become the raw water inlet to the control valve
- Port "A" of the MAV valve for Separate Source will become the Separate Source inlet feed to the control valve
- The MAV valve's motor wire for Separate Source needs to be connected to the two pin connection on the System Board labeled "AUX DRIVE"
- The MAV valve for No Hard Water Bypass will need to be installed on the control valve's outlet port
- Port "B" or "C" of the MAV valve for No Hard Water Bypass needs to be connected to the control valve's outlet port
- Port "A" of the MAV valve for No Hard Water Bypass needs to be plugged off
- The MAV valve's motor wire needs to be connected to the two pin connection labeled "BYPASS" on the control valves PC Board

Single tank system with System Board for Relay Outputs

- System Board required to operate available Relay Outputs
- System Board provides (2) Relay Outputs with N.O. , COM , and N.C. SPST dry contacts

# **Piston Style**

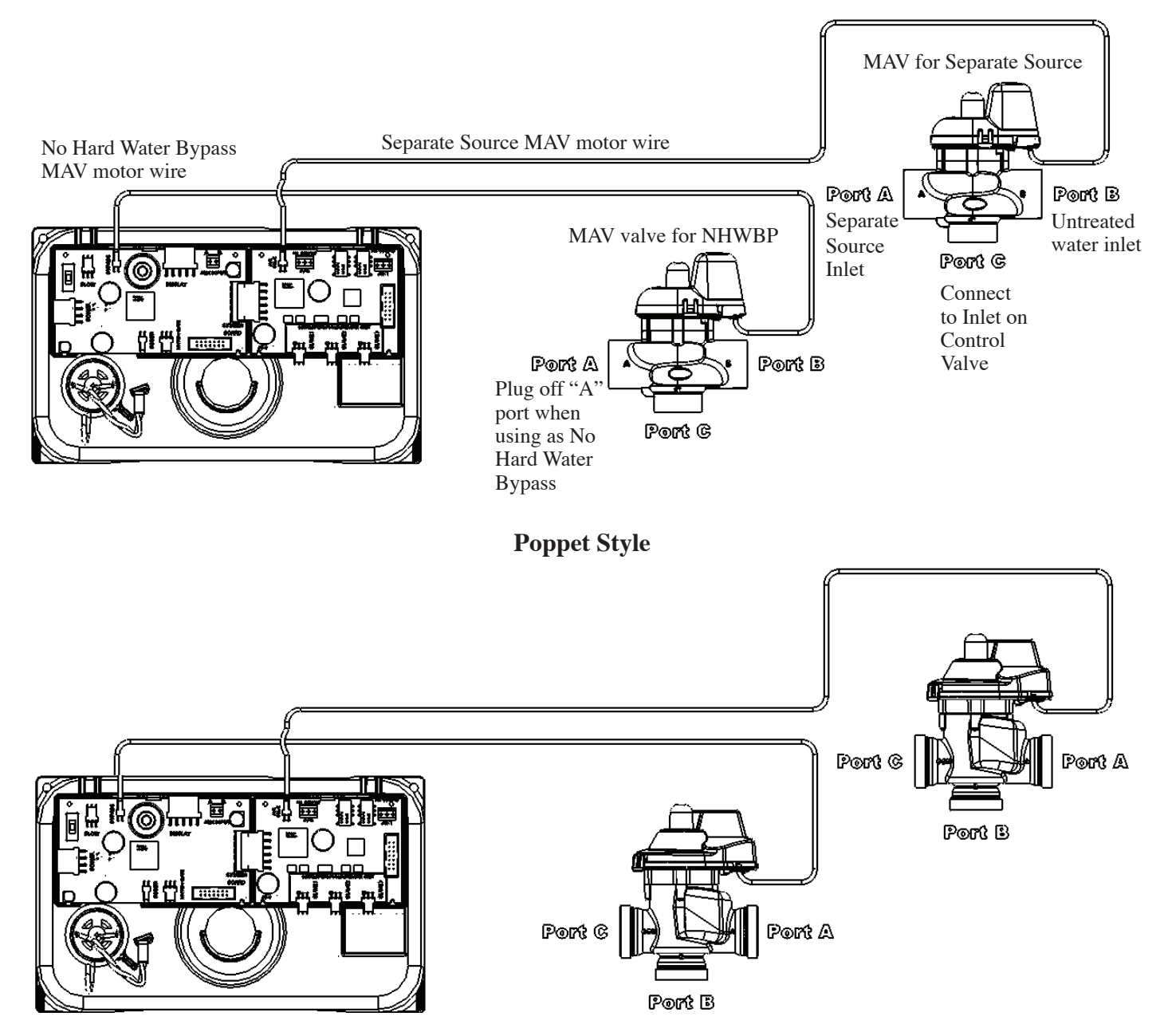

# Page 12

# WS2H Two Unit System Operations

# Two tank system, Simple Alternator with (1) MAV valve

- (1) MAV valve and (1) communication cable is required for a Simple Alternator
- The MAV valve's motor wire needs to be connected to the two pin connection labeled "BYPASS" on Unit 2's PC Board
- The communication cable needs to be connected to Unit 1's three pin connection labeled "MASTER/SLAVE" and Unit 2's three pin connection labeled "MASTER/SLAVE"
- To regenerate with raw/ untreated water the outlet port of Unit 1 needs to be piped to Port "A" of the MAV valve, the outlet port of Unit 2 needs to be piped to Port "B" of the MAV valve, and Port "C" or common will be the common outlet for Unit 1 & Unit 2
- To regenerate with soft/ treated water the MAV valve needs to be installed on the main inlet feed line to Unit 1 & Unit 2, Port "C" of the MAV valve will become the new common inlet for both Unit 1 & Unit 2. Port "A" of the MAV valve will need to be piped to the inlet port of Unit 1, and Port "B" of the MAV valve will need to piped to the inlet port of Unit 2
- As a Alternator only, the unit in Stand-By will perform a Pre-Service downflow rinse to drain before coming on-line
- If a single external meter is to be used, the wire connection for that meter needs to be connected to Unit 2's PC Board three pin connection labeled "FLOW." Also when a single external meter is to be used, in System Setup Screens under system setup 10 "System Pulses" needs to be selected and then the proper meter pulses for the external meter needs to be set in the next screen.
- System Board required to operate available Relay Outputs
- System Board provides (2) Relay Outputs with N.O., COM, and N.C. SPST dry contacts

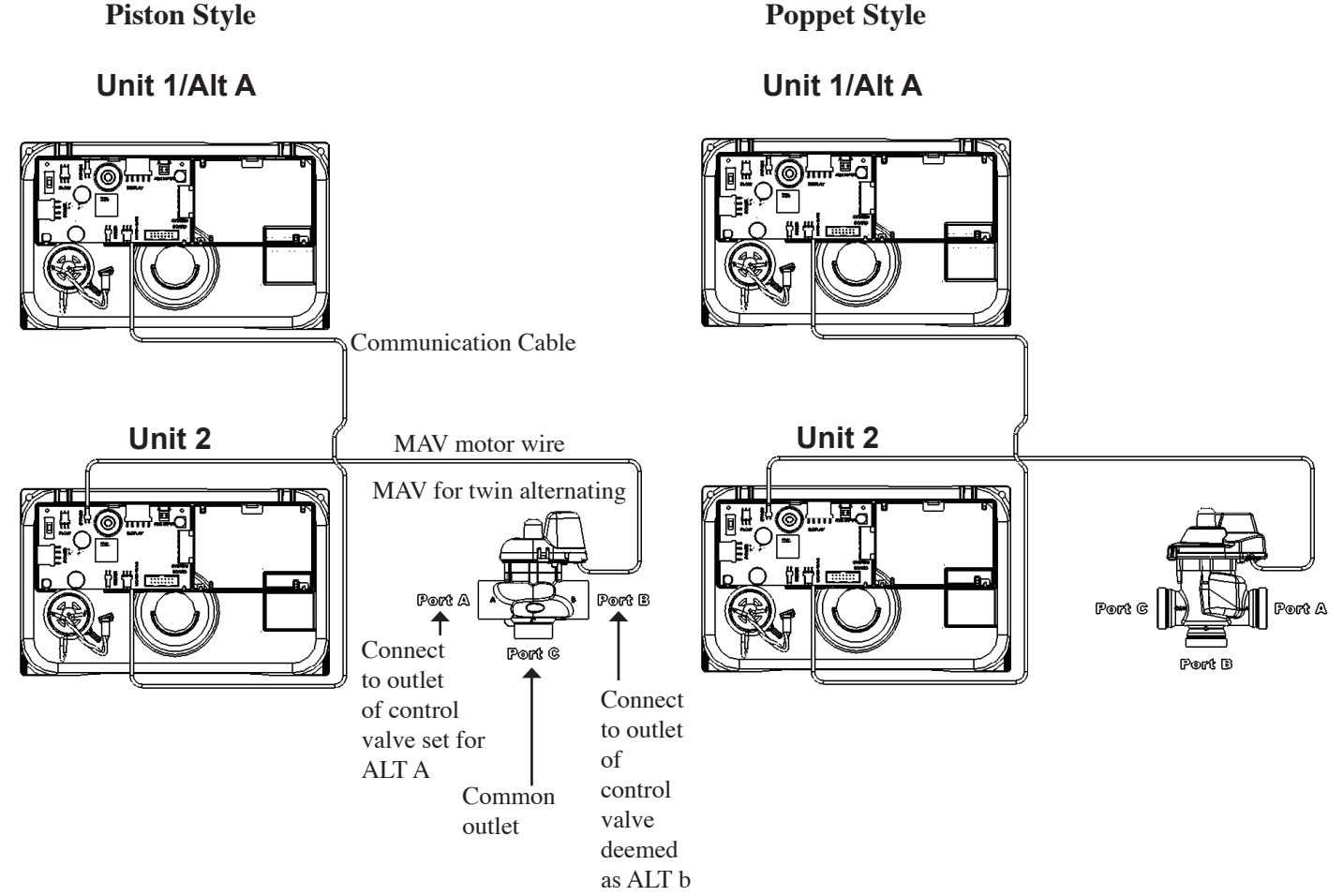

# WS2H and WS3 Programming and Wiring Manual

Two tank system, Alternator and/or Progressive Flow with a MAV valve on each for No Hard Water Bypass

- (2) MAV valves and (1) communication cable are required
- The communication cable needs to be connected to Unit 1's three pin connection labeled "MASTER/SLAVE" and Unit 2's three pin connection labeled "MASTER/SLAVE"
- Each MAV valve's motor wire will need to be connected to the two pin connection on the PC Board labeled "BYPASS" for each control valve
- Each MAV valve will need to be installed on the outlet port of each control valve for No Hard Water Bypass, which allows for raw/ untreated water regeneration for twin alternating and/or progressive flow
- Port "B" or "C" of each MAV valve needs to be connected to the control valve's outlet port
- Port "A" of each MAV valve needs to be plugged off
- To regenerate with soft/ treated water each MAV valve would need to be installed on the inlet port of each control valve for No Hard Water Bypass. This will allow soft/ treated water from the opposing unit to back feed through the outlet of the unit that requires regeneration for twin alternating and/or progressive flow
- As a Alternator only, the unit in Stand-By will perform a Pre-Service downflow rinse to drain before coming on-line
- System Board required to operate available Relay Outputs
- System Board provides (2) Relay Outputs with N.O., COM, and N.C. SPST dry contacts

#### Unit 1 Unit 1 MAV motor wire MAV valve for NHWBP Port A Port B Port A ର ମହାରଣ Plug off "A Port C port when Port B using as No Communication Cable Hard Water **Bypass** Unit 2 Unit 2 MAV motor wire MAV valve for NHWBP ම හිතව Port A Port A Plug off "A Port C port when ମିଭାର୍ମ୍ୟ 🗟 using as No Hard Water Bypass

# Piston Style

# **Poppet Style**

# Page 14

Two tank system, Alternator and/or Progressive Flow with System Boards for Separate Source/ Relay Outputs and (2) MAV valves on each for Separate Source and No Hard Water Bypass

- (2) System Boards are required to operate Separate Source MAV valve and/or Relay Outputs
- (4) MAV valves and (1) communication cable are required
- The communication cable needs to be connected to Unit 1's three pin connection labeled "MASTER/SLAVE" and Unit 2's three pin connection labeled "MASTER/SLAVE"
- (2) MAV valves for Separate Source need to be installed on each of the control valve's inlet ports
- Port "C" of the MAV valves for Separate Source need to be connected to each of the control valve's inlet ports
- Port "B" of the MAV valves for Separate Source will become the raw water inlets to each of the control valves
- Port "A" of the MAV valves for Separate Source will become the Separate Source inlet feeds to each of the control valves
- Each MAV valve's motor wire for Separate Source need to be connected to the two pin connections on each of the System Boards labeled "AUX DRIVE"
- The MAV valves for No Hard Water Bypass will need to be installed on each of the control valve's outlet ports
- Port "B" or "C" of the MAV valves for No Hard Water Bypass need to be connected to each of the control valve's outlet ports
- Port "A" of the MAV valves for No Hard Water Bypass need to be plugged off
- The MAV valve's motor wire for No Hard Water Bypass need to be connected to the two pin connection labeled "BYPASS" on each of the control valve's PC Boards
- As a Alternator only, the unit in Stand-By will perform a Pre-Service downflow rinse to drain before coming on-line
- System Board required to operate available Relay Outputs
- System Board provides (2) Relay Outputs with N.O., COM, and N.C. SPST dry contacts

**Piston Style** 

# **Poppet Style**

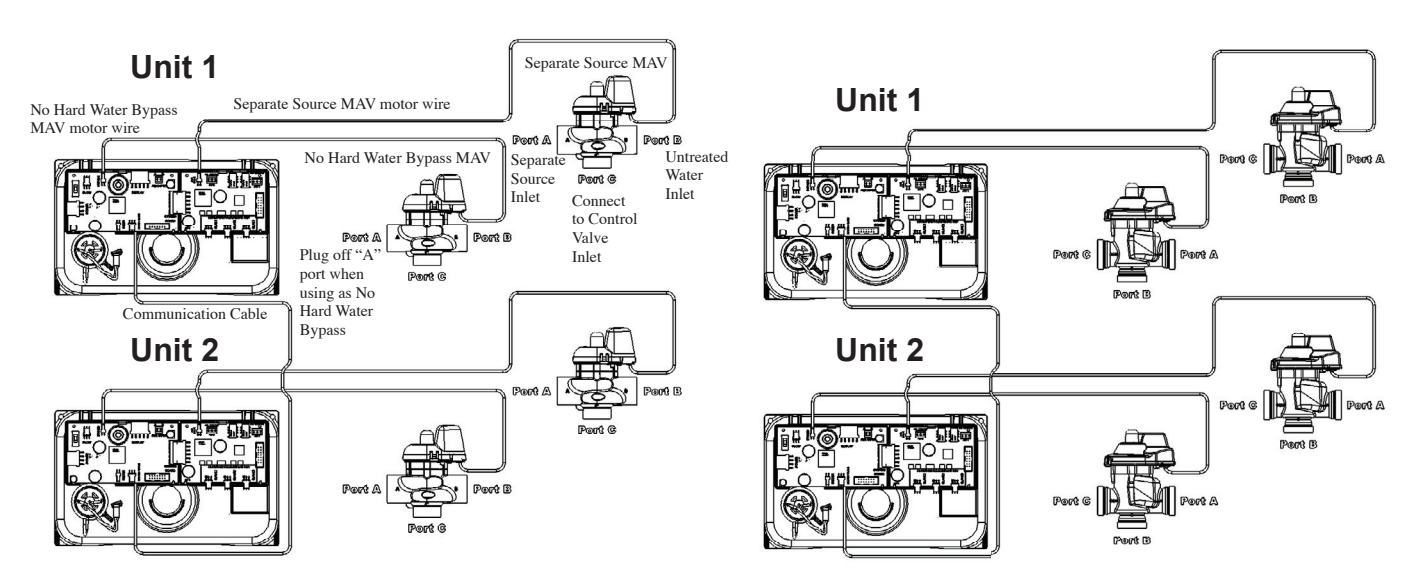

# WS2H and WS3 Programming and Wiring Manual

# WS2H Three Unit System Operations

Three tank system, Alternator and/or Progressive Flow with System Board and MAV valve on each for No Hard Water Bypass x(1) So t = 0

- (1) System Board and (2) communication cables required to communicate between 3 units
- (3) MAV valve's are required
- (1st) communication cable needs to be connected to Unit 1's System Board three pin connection labeled "SLAVE 1" and Unit 2's three pin connection on the PC Board labeled "MASTER/SLAVE"
- (2nd) communication cable needs to be connected to Unit 1's System Board three pin connection labeled "SLAVE 2" and Unit 3's three pin connection on the PC Board labeled "MASTER/SLAVE"
- Each MAV valve's motor wire will need to be connected to the two pin connection on the PC Board labeled "BYPASS" for each control valve
- Each MAV valve will need to be installed on the outlet port of each control valve for No Hard Water Bypass, which allows for raw/ untreated water regeneration for triplex alternating and/or progressive flow
- Port "B" or "C" of each MAV valve needs to be connected to each of the control valve's outlet ports
- Port "A" of each MAV valve needs to be plugged off
- To regenerate with soft/ treated water each MAV valve would need to be installed the inlet port of each control valve for No Hard Water Bypass. This will allow soft/ treated water from the opposing unit to back feed through the outlet of the unit that requires regeneration for triplex alternating and/or progressive flow
- As a Alternator only, the unit in Stand-By will perform a Pre-Service downflow rinse to drain before coming on-line
- System Board required to operate available Relay Outputs
- System Board provides (2) Relay Outputs with N.O., COM, and N.C. SPST dry contacts

# **Piston Style**

Unit 1

# **Poppet Style**

Unit 1

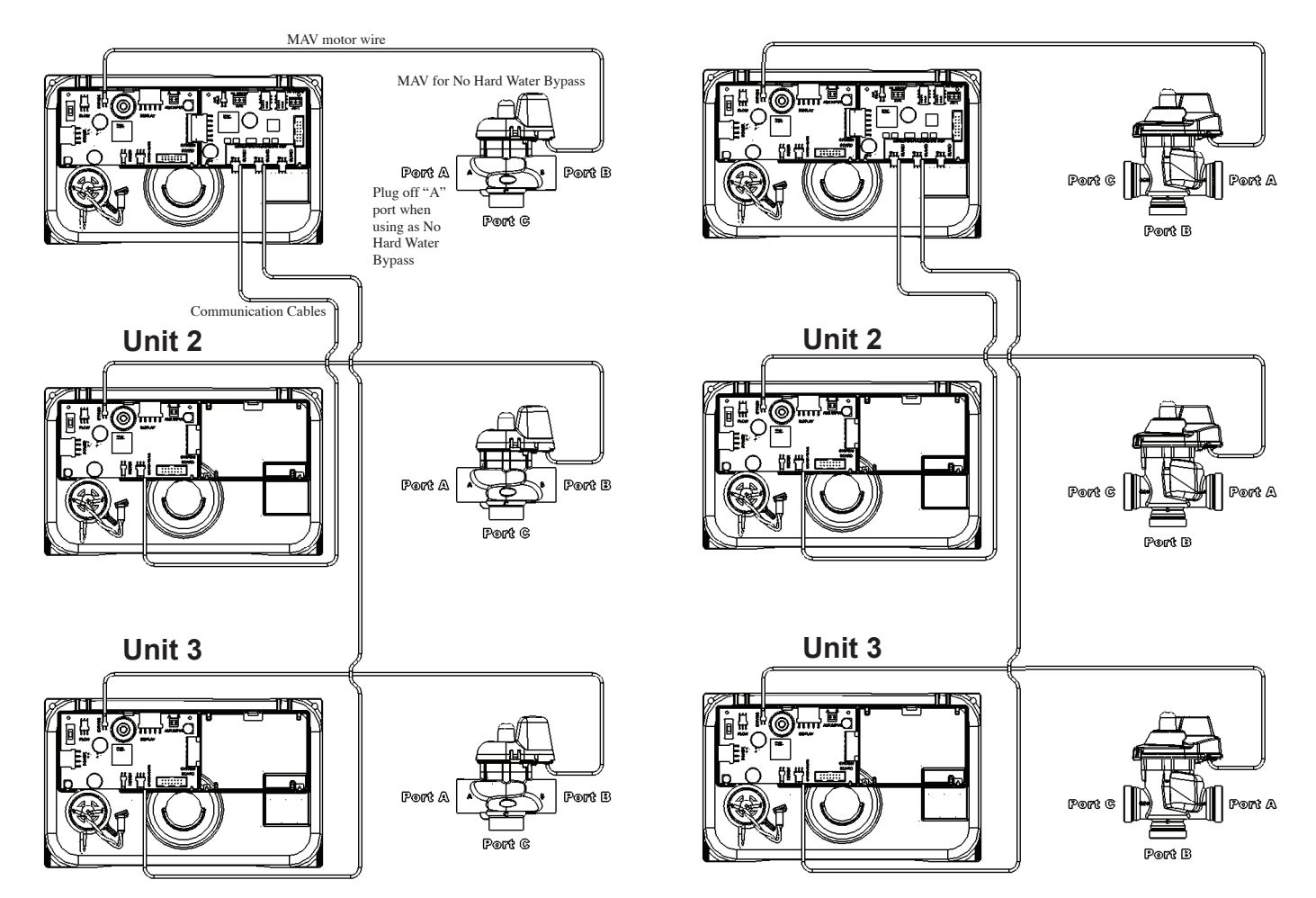

# Page 16

Three tank system, Alternator and/or Progressive Flow with System Boards for Separate Source/ Relay Outputs and (2) MAV valves on each for Separate Source and No Hard Water Bypass

- (3) System Boards are required to communicate 3 units and operate Separate Source MAV valves and/or Relay Outputs
- (6) MAV valves and (2) communication cable are required
- (1st) communication cable needs to be connected to Unit 1's System Board and three pin connection labeled "SLAVE 1" and Unit 2's three pin connection on the PC Board labeled "MASTER/SLAVE"
- (2nd) communication cable needs to be connected to Unit 1's System Board three pin connection labeled "SLAVE 2" and Unit 3's three pin connection on the PC Board labeled "MASTER/SLAVE"
- (3) MAV valves for Separate Source need to be installed on each of the control valve's inlet ports
- Port "C" of the MAV valves for Separate Source need to be connected to each of the control valve's inlet ports
- Port "B" of the MAV valves for Separate Source will become the raw water inlets to each of the control valves
- Port "A" of the MAV valves for Separate Source will become the Separate Source inlet feeds to each of the control valves
- The MAV valve's motor wire for Separate Source need to be connected to the two pin connections on each of the System Boards labeled "AUX DRIVE"
- The (3) MAV valves for No Hard Water Bypass will need to be installed on each of the control valve's outlet ports
- Port "B" or "C" of the MAV valves for No Hard Water Bypass need to be connected to each of the control valve's outlet ports
- Port "A" of the MAV valves for No Hard Water Bypass need to be plugged off
- The MAV valve's motor wire for No Hard Water Bypass need to be connected to the two pin connection labeled "BYPASS" on each of the control valve's PC Boards
- As a Alternator only, the unit in Stand-By will perform a Pre-Service downflow rinse to drain before coming on-line
- System Board required to operate available Relay Outputs
- System Board provides (2) Relay Outputs with N.O., COM, and N.C. SPST dry contacts

**Piston Style** 

# **Poppet Style**

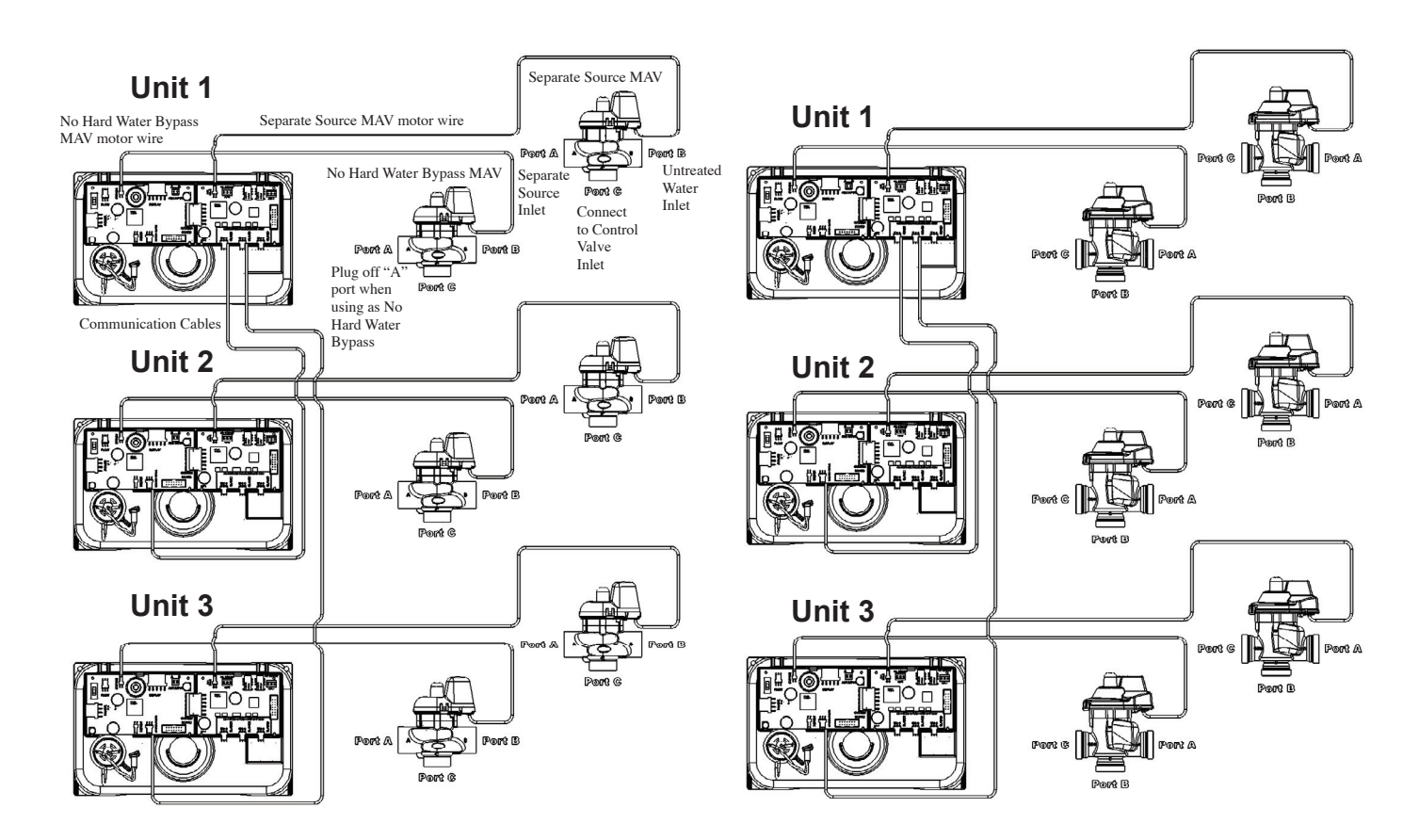

# WS2H Four Unit System Operations

Four tank system, Alternator and/or Progressive Flow with System Board and MAV valve on each for No Hard Water Bypass • (1) System Board and (3) communication cables required to communicate between 4 units

- (4) MAV valves are required
- (1st) communication cable needs to be connected to Unit 1's System Board three pin connection labeled "SLAVE 1" and Unit 2's three pin connection on the PC Board labeled "MASTER/SLAVE"
- (2nd) communication cable needs to be connected to Unit 1's System Board three pin connection labeled "SLAVE 2" and Unit 3's three pin connection on the PC Board labeled "MASTER/SLAVE"
- (3rd) communication cable needs to be connected to Unit 1's System Board three pin connection labeled "SLAVE 3" and Unit 4's three pin connection on the PC Board labeled "MASTER/SLAVE"
- Each MAV valve's motor wire will need to be connected to the two pin connection on the PC Board labeled "BYPASS" for each control valve
- Each MAV valve will need to be installed on the outlet port of each control valve for No Hard Water Bypass, which allows for raw/ untreated water regeneration for triplex alternating and/or progressive flow
- Port "B" or "C" of each MAV valve needs to be connected to each of the control valve's outlet ports
- Port "A" of each MAV valve needs to be plugged off
- To regenerate with soft/ treated water each MAV valve would need to be installed the inlet port of each control valve for No Hard Water Bypass. This will allow soft/ treated water from the opposing unit to back feed through the outlet of the unit that requires regeneration for triplex alternating and/or progressive flow
- As a Alternator only, the unit in Stand-By will perform a Pre-Service downflow rinse to drain before coming on-line
- System Board required to operate available Relay Outputs
- System Board provides (2) Relay Outputs with N.O., COM, and N.C. SPST dry contacts

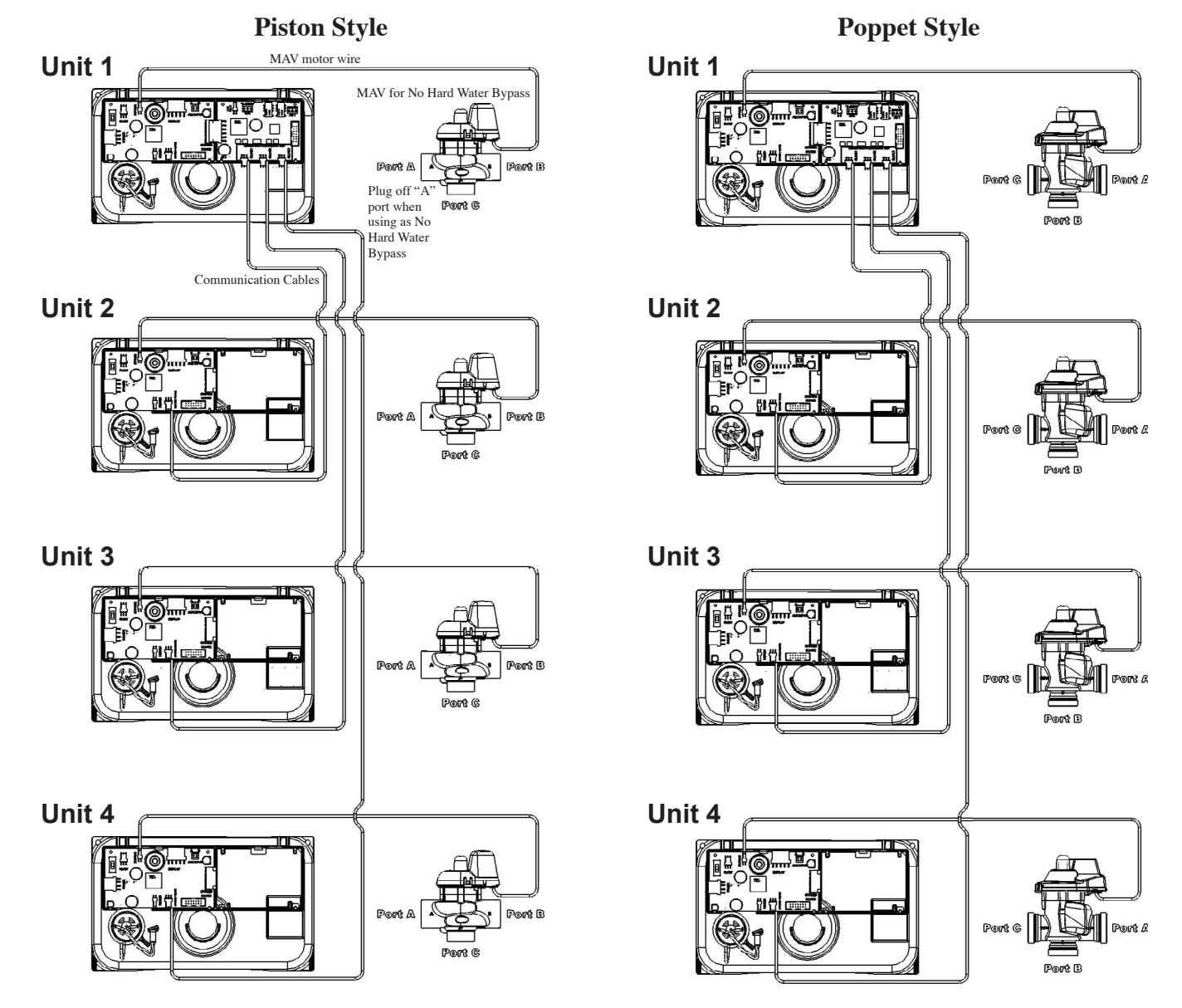

# Page 18

Four tank system, Alternator and/or Progressive Flow with System Boards for Separate Source/ Relay Outputs and (2) MAV valves on each for Separate Source and No Hard Water Bypass

- (4) System Boards are required to communicate 4 units and operate Separate Source MAV valves and/or Relay Outputs
- (8) MAV valves and (3) communication cable are required
- (1st) communication cable needs to be connected to Unit 1's System Board and three pin connection labeled "SLAVE 1" and Unit 2's three pin connection on the PC Board labeled "MASTER/SLAVE"
- (2nd) communication cable needs to be connected to Unit 1's System Board three pin connection labeled "SLAVE 2" and Unit 3's three pin connection on the PC Board labeled "MASTER/SLAVE"
- (3rd) communication cable needs to be connected to Unit 1's System Board three pin connection labeled "SLAVE 3" and Unit 4's three pin connection on the PC Board labeled "MASTER/SLAVE"
- (4) MAV valves for Separate Source need to be installed on each of the control valve's inlet ports
- Port "C" of the MAV valves for Separate Source need to be connected to each of the control valve's inlet ports
- Port "B" of the MAV valves for Separate Source will become the raw water inlets to each of the control valves
- Port "A" of the MAV valves for Separate Source will become the Separate Source inlet feeds to each of the control valves
- Each MAV valve's motor wire for Separate Source need to be connected to the two pin connections on each of the System Boards labeled "AUX DRIVE"
- The (4) MAV valves for No Hard Water Bypass will need to be installed on each of the control valve's outlet ports
- Port "B" or "C" of the MAV valves for No Hard Water Bypass need to be connected to each of the control valve's outlet ports
- Port "A" of the MAV valves for No Hard Water Bypass need to be plugged off
- Each MAV valve's motor wire for No Hard Water Bypass need to be connected to the two pin connection labeled "BYPASS" on each of the control valve's PC Boards
- As a Alternator only, the unit in Stand-By will perform a Pre-Service downflow rinse to drain before coming on-line
- System Board required to operate available Relay Outputs
- System Board provides (2) Relay Outputs with N.O. , COM , and N.C. SPST dry contacts

# **Piston Style**

# **Poppet Style**

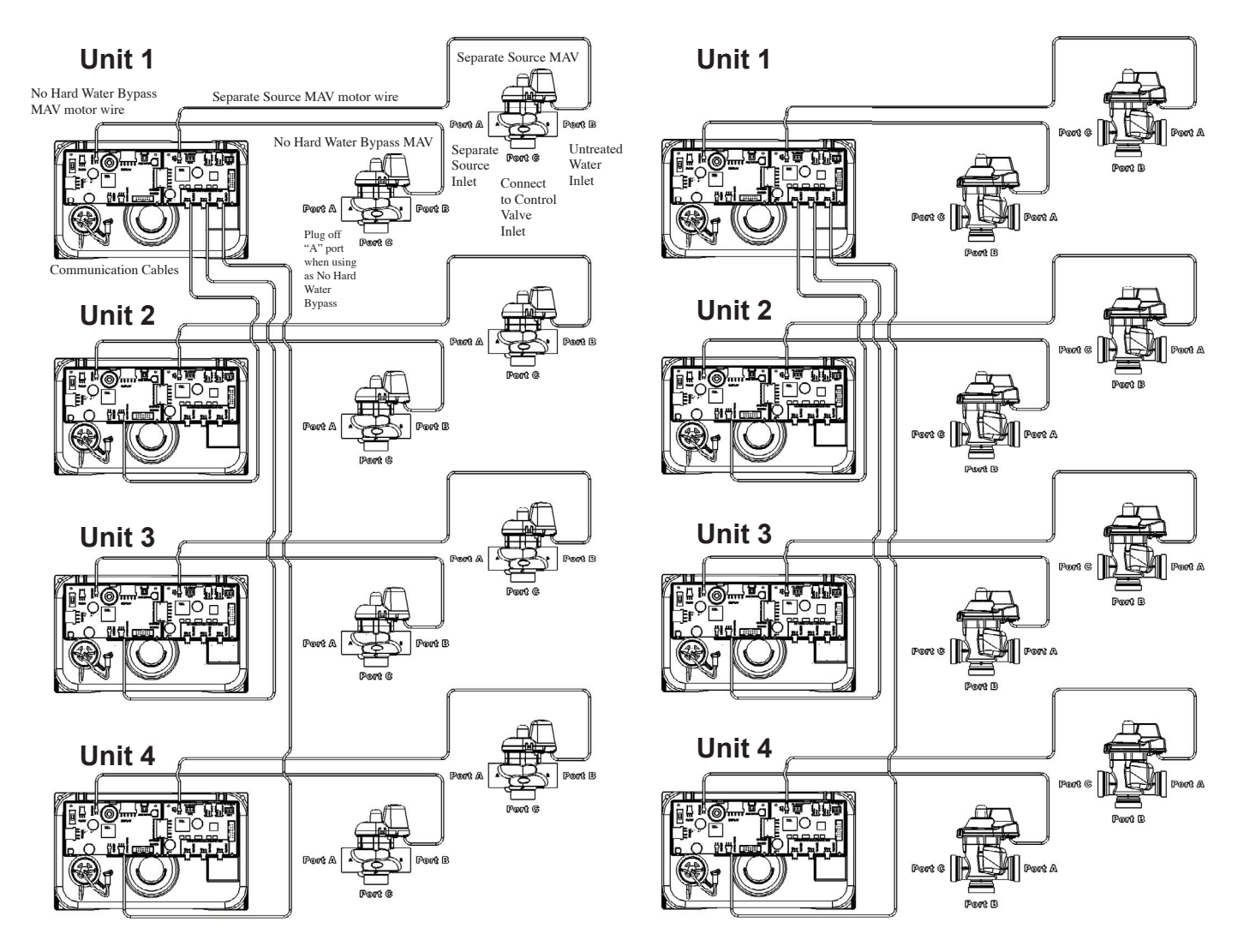

# THIS PAGE LEFT INTENTIONALLY BLANK.

#### WS2H/WS3 Programming Screen Quick Reference

1. Individual screen descriptions and settings are detailed on the following pages.

2. Some screens have been omitted for clarity.

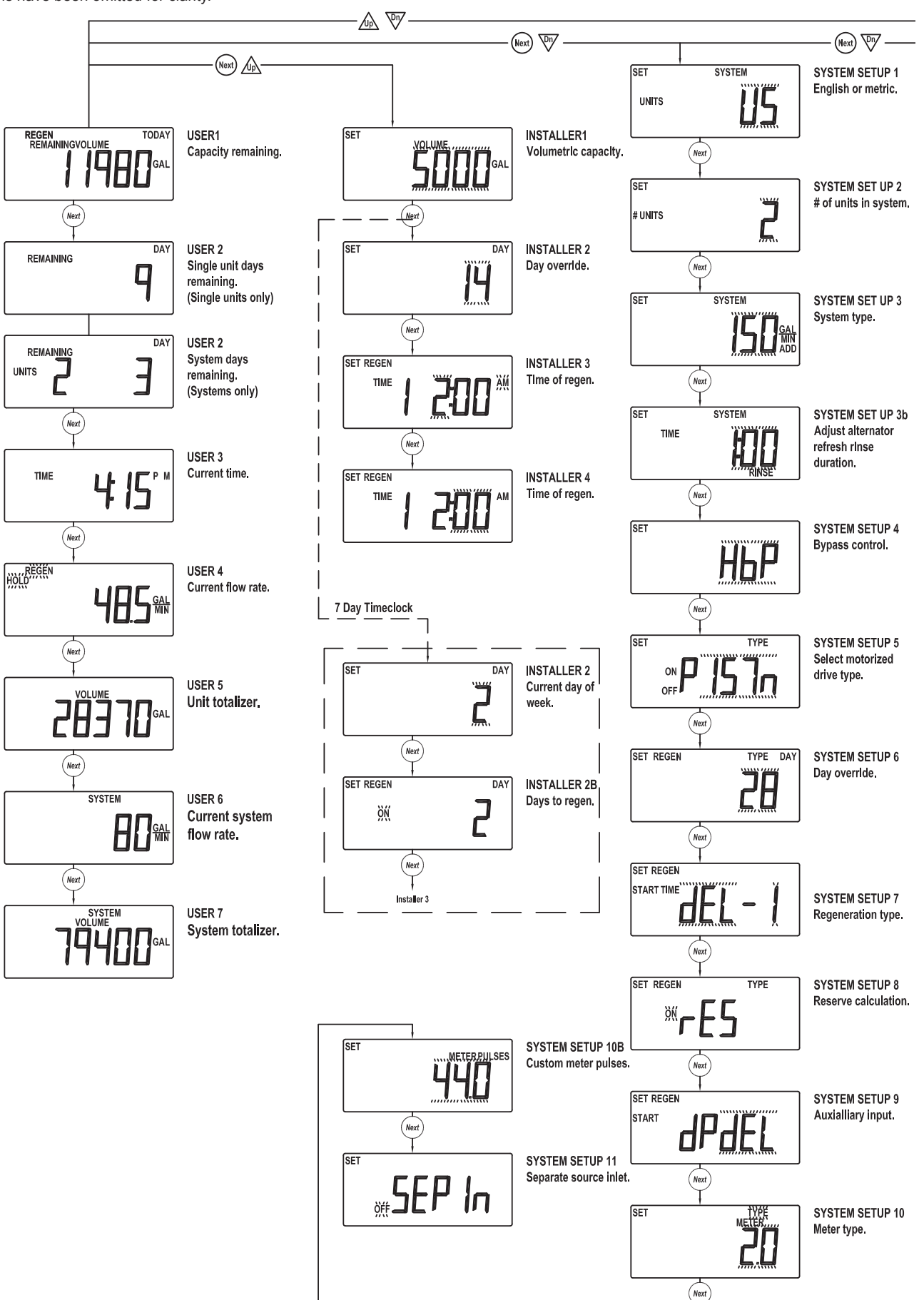

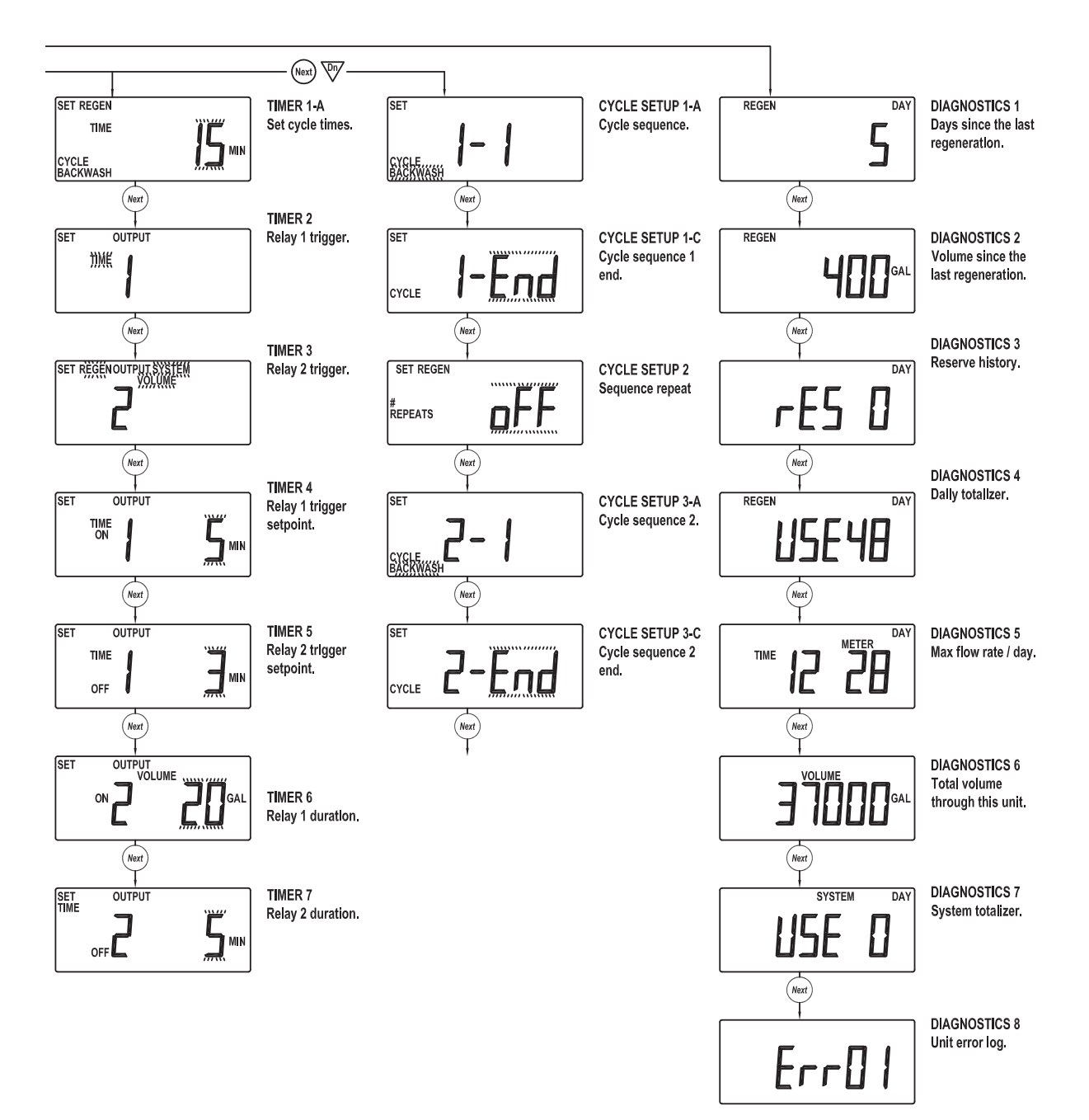

# **Typical User Screens**

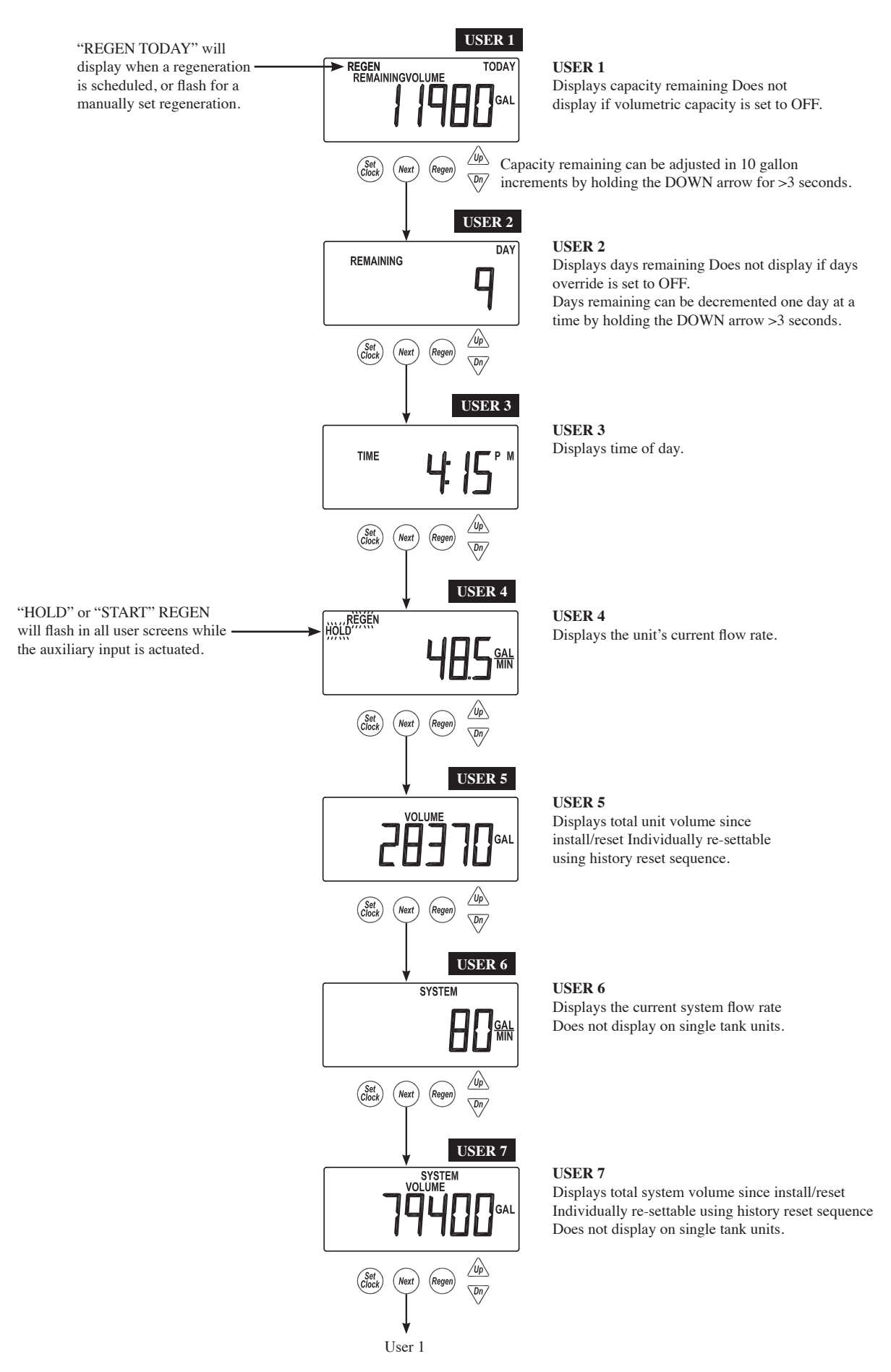

# **Setting Time of Day**

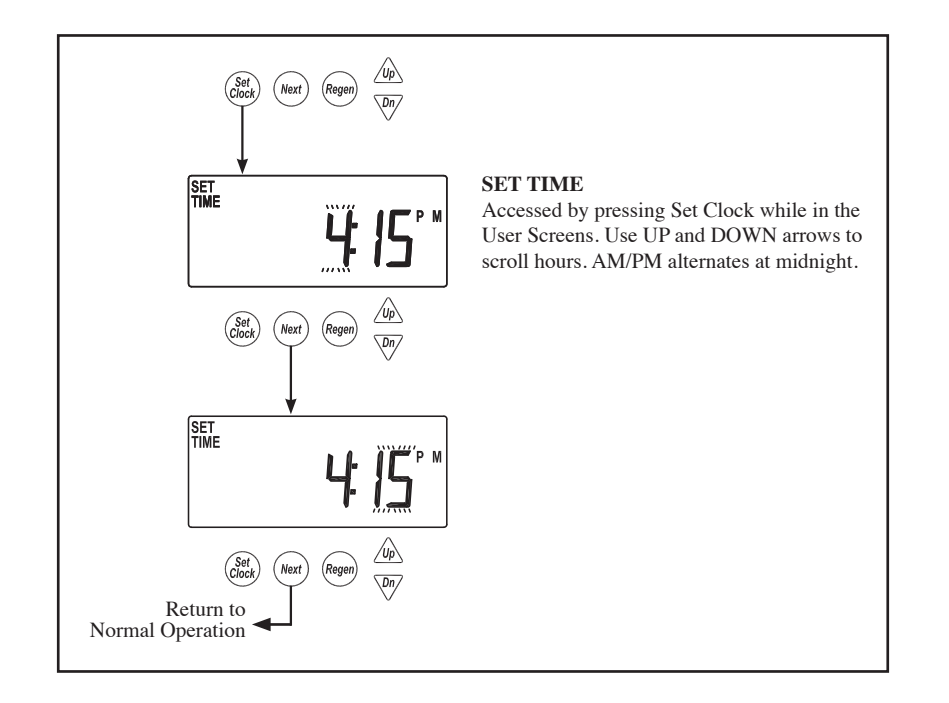

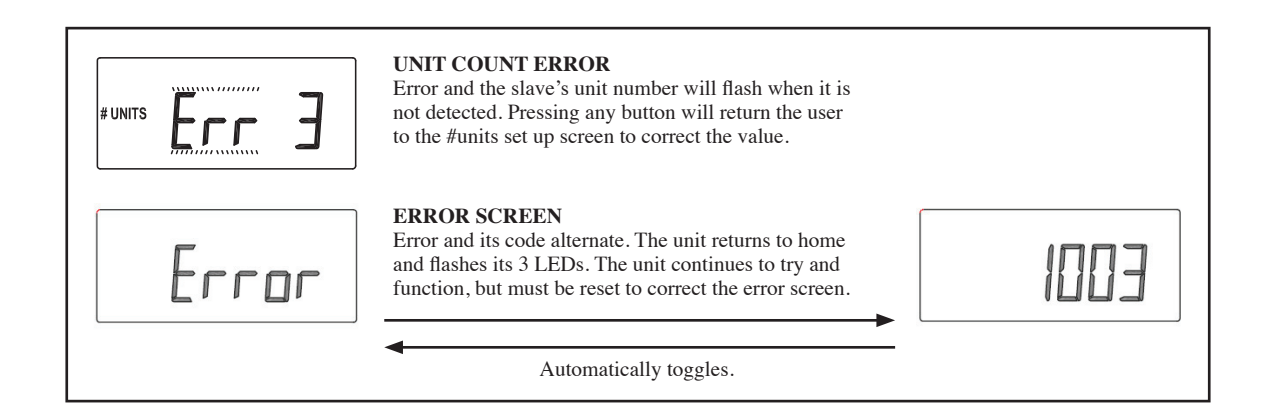

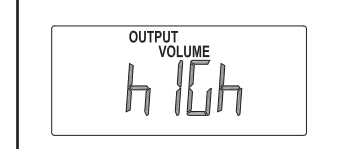

Indicates that a specified volume per day has been reached. (All LED lights flash). Only displayed if Timer 2 or Timer 3 is set to "Day & Gal" or "Day & Gal & System". Resettable by pressing any button.

# System Setup Screens

Returns to normal operation after 5 minutes

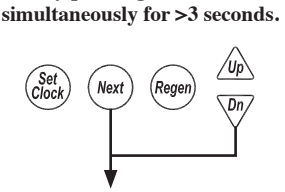

Accessed by pressing NEXT and DOWN

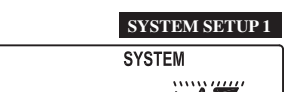

Rege

Rege

SYSTEM

Reger

SYSTEM SETUP 2

/Up

Dn/

SYSTEM SETUP 3A

SYSTEM SETUP 1 Select country. US or SI. This sets the use of a 12 or 24 hour clock and the display of gallons or liters.

### SYSTEM SETUP 2

Select the total number of units, from 1-4, in a system. This screen will only allow 1 or 2 if a system board is not installed.

Communication cables are required to link multiple units together.

# SYSTEM SETUP 3A

The screen will not display if set to 1 unit.

Select unit flow rate unit add point.

- 1. If set to 0, all units are online unless one is regenerating.
- If greater than 0, the system acts as a progressive flow system by adding units as flow rate increases.
   If great to ALT the system costs as an alternation system, keeping one unit off line.
- 3. If set to ALT the system acts as an alternator system, keeping one unit off line at all times. An additional screen will appear after ALT is set that will allow the programmer to adjust a pre-service rinse to drain to the stand-by unit before it is called on-line for service.

| <b>Progressive Flow Unit</b> |        |            |  |
|------------------------------|--------|------------|--|
| Units                        | Range  | Increments |  |
| US<br>(GAL)                  | 0-499  | 1          |  |
| SI<br>(L)                    | 0-1896 | 4          |  |

1. Unit Flow Rate Add Point

- 0: operates the system as a parallel flow system keeping all units online and

only allowing one unit to regen at a time. When one unit needs to regenerate it will flag all units to regenerate in series.

- Units in a parallel flow system will determine the need to regenerate based on:
  - Any unit reaching 0 capacity;
  - Delayed units will regenerate at the next available time slot
  - Day over ride
  - 1 day; all units will regen every day as long as it has been >12 hours since any other regenerations
  - Day triggered regens will run in the sequence of times set in the delayed time screens.

2. - 1 - 499: the system acts as a stage by flow keeping one unit online at all times and adding units at this set point. - Additional units will be brought online when the adder point is exceeded for >30 seconds or immediately if the flow exceeds 120% of the adder point.

- Additional units will go offline when system flow reduces to 95% of adder point / unit for > 1 minute.

- Any unit in a demand recall system will determine the need to regenerate based on:

- Reaching 0 capacity
- Delayed units will regenerate at the next available time slot
- Day over ride
- 1 day; 1 unit will regen / day as long as it has been >12 hours since any other regenerations
- Day triggered regens will run at the time set in DEL-1
- Units can not regenerate if flow demands them to remain online
- On 0 units regen immediately after flow allows them offline
- Delayed units regen at the next available time slow
- Day units regen at the next time slot

3. - ALT: operates the system as an alternator, having one unit off line at all times either regenerating or fully regenerated.

- A unit in an alternator system will determine the need to regenerate based on:

- The current "lead" unit reaching 0 capacity

SET

SET

SET

# UNITS

UNITS

(Set Clock

Nex

Nex

Next

# WS2H and WS3 Programming and Wiring Manual

- Delayed systems will immediately remove depleted units & regenerate at the next available time slot
- "Lead" unit regenerates based on "Lag" units
- (i) The first "lag" unit depleting down to 15% less than its ratio of system capacity
- 1. 1/3 for a 4 unit; 1/2 for a 3 unit
- (ii) The second "lag" unit depleting down to 15% less than its ratio of system capacity
- 1. 2/3 for a 4 unit

- Delayed systems will flag "lead" units based on "lag" capacity, but will not alternate with remaining capacity until the next available delayed time.

- Day over ride
- 1 day; 1 unit will regen / day as long as it has been >12 hours since any other regenerations
- Day triggered regens will run at the time set in DEL-1

# SYSTEM

SYSTEM SETUP 3B

#### SYSTEM SETUP 3B

Set Pre-Service Rinse time for units coming online. Adjustable from OFF - 20 minutes in 30 second increments. This screen only displays for alternator systems. Default: 1:00

# SYSTEM SETUP 4

Hardwater Bypass

- Single units have a selection of Hbp, noHbP or Relay
- 2 unit alternators have a selection of noHbP, Relay or ALT-A
- All other systems have a choice of noHbP or Relay

1. If set to HbP: Units will have hard water bypass while in a regeneration

2. If set to noHbP: Single units or multiple tank systems require a motorized bypass valve or motorized alternating valve to be connected to the bypass connector on the main valve PC board. This setting will force an initialization of the motorized drive to determine its current position.

3. If set to Relay: Units will have other types of external valves controlling the water supply. If relay 1 & 2 are both set to STbY, relay 1 will close to remove a unit from service & open to add a unit. Relay 2 will actuate 15 seconds after relay 1 and will operate in the opposite sequence as relay 1. To come back online is the opposite; relay 2 actuates 1st & relay 1 actuates after 15 seconds relay 2.

4. If set to ALT-A: requires a Motorized Alternating Valve (MAV) to be connected to the two pin connection labeled "BYPASS" on Unit 2's PC Board. A communication cable is required to connect ALT-A and Unit 2 together. - Any setting requiring a motorized bypass valve or motorized alternating valve will cause the drive to initialize to determine its current position.

- Units going through a reset or initial startup, the bypass or motorized alternating valve may torque early which would cause the unit to run the drive in the opposite direction, then re-home

- Pressing any button while in the Error / Hbp screen will kick the user into hbp setting screen and allow correction. Upon exiting the unit will try to re-initialize the motorized drive.

#### SYSTEM SETUP 5 SET TYPE ON OFF ∕Up∖ Set Clock Next Rege Dn. SYSTEM SETUP 6 SET REGEN TYPE DAY

Clock

Next

Rege

# **SYSTEM SETUP 6** Select day control type.

SYSTEM SETUP 5

Default - PISTn

Time clock 1-28 day; Time clock 7 day; or OFF.

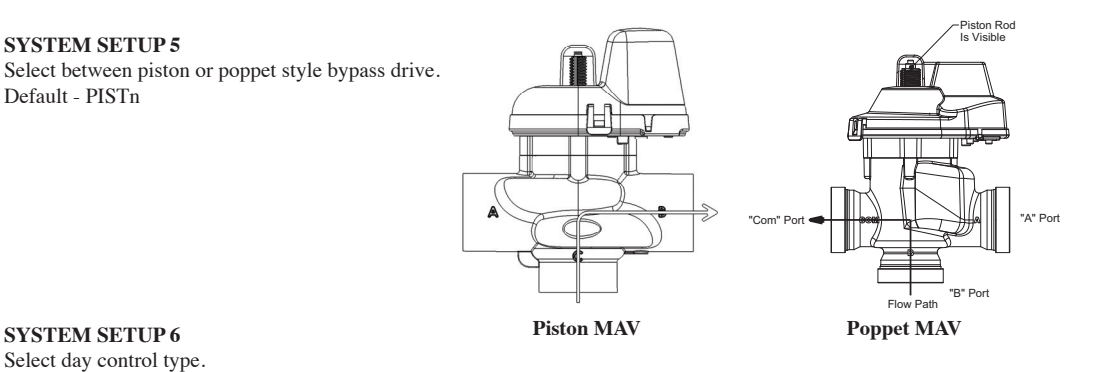

When volumetric capacity is set, volume regeneration can be combined with time clock control. OFF will not be an option if volumetric capacity is OFF.

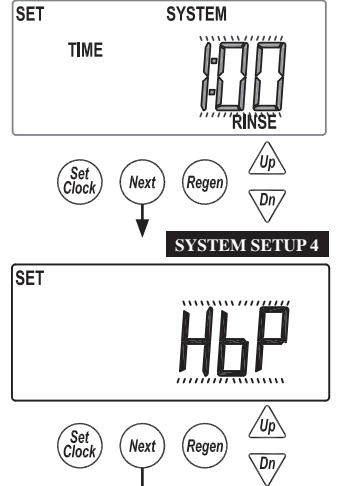

# System Setup Screens (continued)

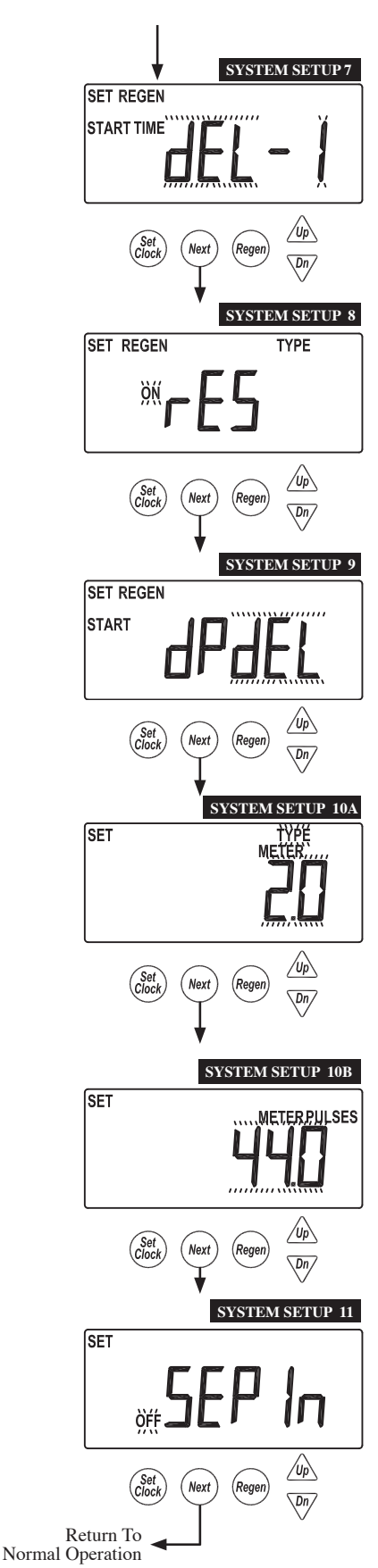

#### SYSTEM SETUP 7

Select regeneration type. Delayed (dEL-1) Delayed, 2 regenerations per day (dEL-2) Delayed, 3 regenerations per day (dEL-3) Delayed, 4 regenerations per day (dEL-4) On 0 Delayed regeneration times are set in installer screens. Delayed with multiple regenerations allowed per day would be used either to reduce the reserve volume, or to accommodate a small system relative to the treatment demand.

#### SYSTEM SETUP 8

Select reserve calculation ON or OFF.

OFF will schedule a regen when the volumetric capacity reaches 0. This screen will not display for "on0" units or systems.

#### SYSTEM SETUP 9

Set auxiliary initiated regen.

START TIME REGEN: regeneration will start immediately after 2 cumulative minutes of switch closure. START TIME REGEN dEL: regeneration will start at the delayed time after 2 cumulative minutes of switch closure.

START REGEN: regeneration will start immediately upon switch closure. START REGEN dEL: regeneration will start at the delayed time upon switch closure. HOLD REGEN: regeneration will not be allowed as long as there is switch closure.

SYSTEM SETUP 10A
Select meter type, meter pulses or system pulses.
2.0 meter (type)
3.0 meter (type)
Meter Pulses (used on single units for non-Clack meters)
System Pulses (used on two unit systems that share one meter)

#### SYSTEM SETUP 10B

Select meter type pulses. Screen does not show if Pulses or System Pulses is not selected in the previous screen.

|             | Pulses / Unit Flow |           |  |
|-------------|--------------------|-----------|--|
| Units       | Range              | Increment |  |
| US          | 0.5 - 80.0         | 0.5       |  |
| (Pulse/Gal) | 90.0 - 500.0       | 2.0       |  |
| SI          | 0.1 - 20.0         | 0.1       |  |
| (Pulse/L)   | 20.0 - 150.0       | 0.5       |  |

#### SYSTEM SETUP 11

Separate source inlet. This screen will not display if a system board is not installed.

One System Board is required and 2 Motorized Alternating Valves (MAV) are needed. One will be used on the inlet water supply to alternate between the raw water supply and the separate source regeneration water supply. The other MAV will be used on the outlet to create No Hard Water Bypass. Refer to wiring diagrams for proper connections.

# **Cycle Setup Screens**

Returns to normal operation after 5 minutes.

Accessed by pressing NEXT and DOWN simultaneously for >3 seconds, then by pressing NEXT and DOWN simultaneously again for >3 seconds, then by pressing NEXT and DOWN simultaneously for >3 seconds a third time.

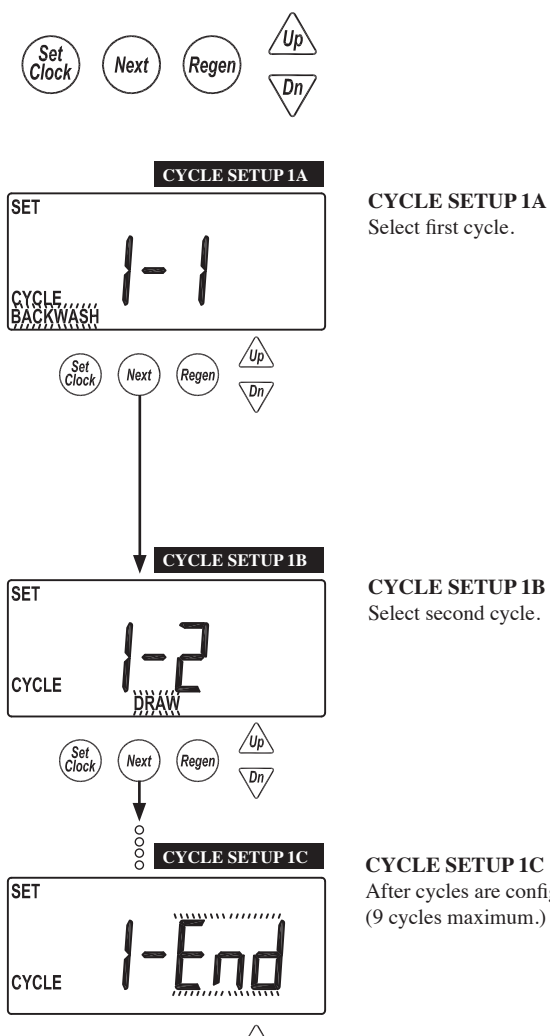

Next (Rege

Dn,

| CY  | CLE | SETUP | 1B |
|-----|-----|-------|----|
| ~ . |     |       |    |

Select second cycle.

| Available Cycles |                            |  |  |
|------------------|----------------------------|--|--|
| Backwash         |                            |  |  |
| Draw             |                            |  |  |
| Slow Rinse       | Separate cycle from Draw   |  |  |
| 2nd Backwash     |                            |  |  |
| Rinse (fast)     |                            |  |  |
| Fill             |                            |  |  |
| End              |                            |  |  |
| Hold             | Piston in Service position |  |  |

| Cycle # | Cycle<br>Default |  |
|---------|------------------|--|
| 1       | Backwash         |  |
| 2       | Draw             |  |
| 3       | 2nd Backwash     |  |
| 4       | Rinse            |  |
| 5       | Fill             |  |
| 6       | End              |  |

#### CYCLE SETUP 1C

After cycles are configured, an END is added. (9 cycles maximum.)

# **Cycle Setup Screens (continued)**

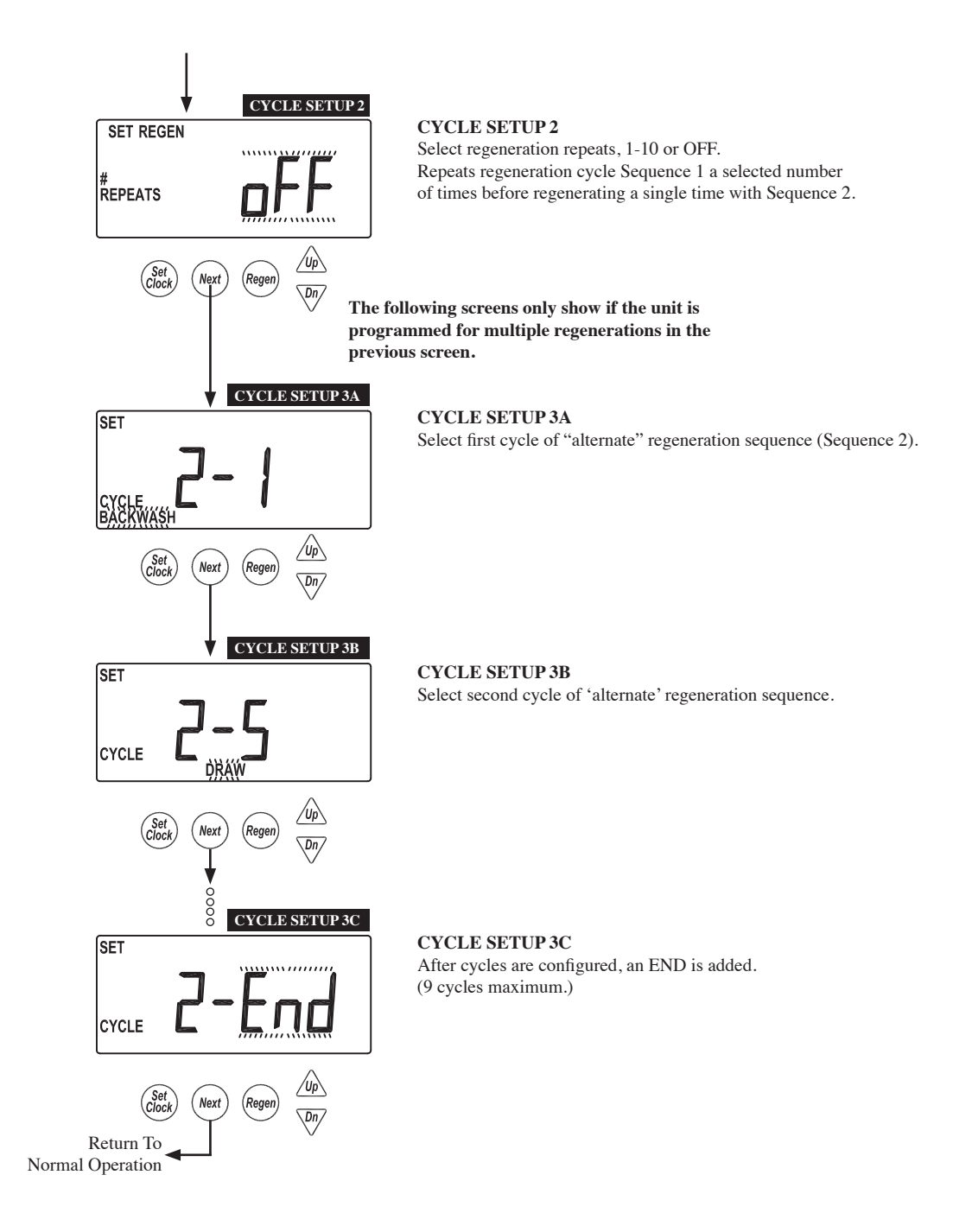

# **Timer Screens**

Returns to normal operation after 5 minutes.

Accessed by pressing NEXT and DOWN simultaneously for >3 seconds, then by pressing NEXT and DOWN simultaneously again for >3 seconds.

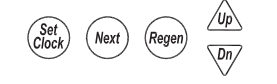

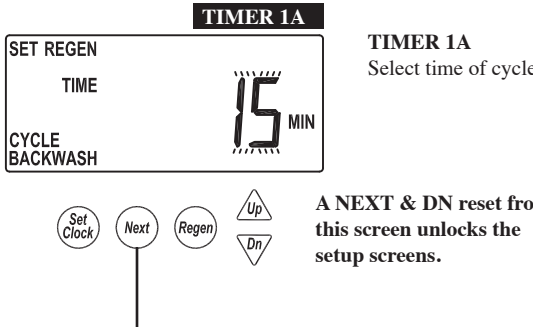

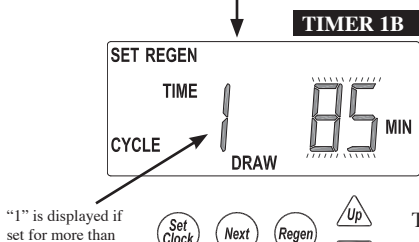

Next

Rege

Dn/

Set Clock

one sequence

Select time of cycle 1.

A NEXT & DN reset from

| TIMER 1B             |    |
|----------------------|----|
| Select time of cycle | 2. |

| Cycle      | Units   | Range                              | Increments         |
|------------|---------|------------------------------------|--------------------|
| Backwash   | Minutes | 1-30<br>30-95                      | 1<br>5             |
| Draw       | Minutes | 1-30<br>30-100<br>100-180          | 1<br>5<br>10       |
| Slow Rinse | Minutes | 1-30<br>30-95                      | 1<br>5             |
| Rinse      | Minutes | 1-30<br>30-95                      | 1<br>5             |
| Fill       | Minutes | 0.1-10.0<br>10.0-30.0<br>30.0-99.0 | 0.1<br>0.2<br>1.0  |
| Hold       | Minutes | 1-30<br>30-100<br>100-480          | 0.1<br>2.0<br>10.0 |

The following screens only show if the unit is programmed for multiple regenerations in the Cycle Setup 2 screen.

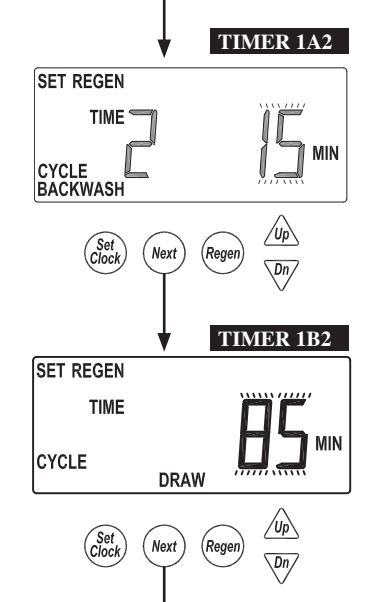

# TIMER 1A2

Select time of alternate regen, cycle 1.

TIMER 1B2 Select time of alternate regen, cycle 2.

# **Timer Screens (continued)**

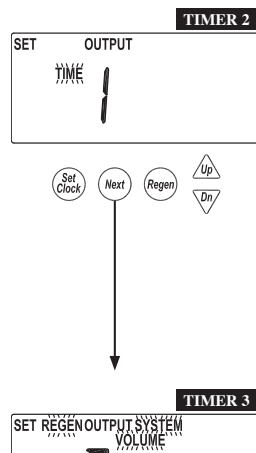

#### TIMER 2 Set output for Relay 1.

These settings will only be allowed with the system board installed.

Time: Relay is activated after specified time from the start of regen and is left on for a specified time.

Cycle: Relay is activated after the start of a specified cycle and is left on for a specified time.

Volume: Relay is activated, during service flow only, every specified number of volume units and is left on for a specified time.

Volume & Regen: Relay is activated every specified number of volume units, and is left on for a specified time.

Volume & System: This option, only available on master units, would calculate relay actuation based on system flow, monitoring all units current flow rate.

Day & Gal: Relay actuates at specified daily volume & "Usage High" is displayed on the screen. Pressing any button resets relay and returns unit to user screens.

Day & Gal & System: Only available on the master unit. Relay actuates after a specified daily volume is used by the system & "Usage High" flashes on the screen. Pressing any button resets relay and returns unit to user Screens.

STbY: Relay would be used to control external valving, closing for unit regeneration, or when it would be offline in system operation. REGEN: Relay is activated when the unit is in regen.

Err: Relay is activated when the unit is in any error mode.

#### TIMER 3

Set output for Relay 2.

These settings will only be allowed with the system board installed.

Time: Relay is activated after specified time from the start of regen and is left on for a specified time.

Cycle: Relay is activated after the start of a specified cycle and is left on for a specified time.

Volume: Relay is activated, during service flow only, every specified number of volume units and is left on for a specified time.

Volume & Regen: Relay is activated every specified number of volume units, and is left on for a specified time.

Volume & System: This option, only available on master units, would calculate relay actuation based on system flow, monitoring all units current flow rate.

Day & Gal: Relay actuates at specified daily volume & "Usage High" is displayed on the screen. Pressing any button resets relay and returns unit to user screens.

Day & Gal & System: Only available on the master unit. Relay actuates after a specified daily volume is used by the system & "Usage High" flashes on the screen. Pressing any button resets relay and returns unit to user Screens.

STbY: Relay would be used to control external valving, closing for unit regeneration, or when it would be offline in system operation.

This screen will not display if the unit does not have a system board, or if STbY was selected as the trigger.

Timer 4 and 6 screens will not display if display if STbY, REGEN or Err are selected in TIMER 2 and TIMER 3.

**REGEN:** Relay is activated when the unit is in regen.

Err: Relay is activated when the unit is in any error mode.

Time: Time after the start of a regen before relay is activated. Cycle: Select a cycle which will actuate output 1.

Select Relay 1 output "ON" trigger set point, per units previously selected.

Volume: Volume of water interval during service between relay actuations.

# TIMER 4 SET OUTPUT TIME ON

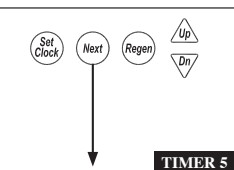

OUTPUT

TIME

SET

# TIMER 5

TIMER 4

Set duration of how long Relay 1 output will be on before turning "OFF." This screen will not display if the unit does not have a system board.

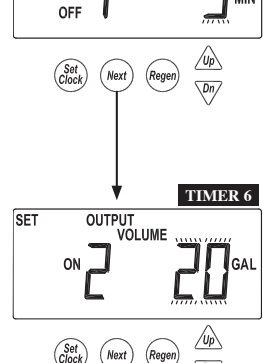

TIMER 6 Select Relay 2 output "ON", per units previously selected.

This screen will not display if the unit does not have a system board, or if STby was selected as the trigger

Time: Time after the start of a regen before relay is actuated.

Cycle: Select a cycle which will actuate output 1.

Volume: Volume of water interval during service between relay actuations.

| Relay Trigger Settings  |         |                                        |                    |               |
|-------------------------|---------|----------------------------------------|--------------------|---------------|
| Trigger                 | Units   | Range                                  | Range Increment De |               |
| Time                    | Minutes | 0 - 240                                | 1                  | 10            |
| Cycle                   |         |                                        |                    | Slow<br>Rinse |
| Volume                  | Gallons | 1 - 200<br>200 - 1000<br>1000 - 10000  | 1<br>5<br>10       | 20            |
| Volume                  | Liters  | 5 - 750<br>750 - 4000<br>4000 - 38000  | 5<br>20<br>40      | 75            |
| Relay Duration Settings |         |                                        |                    |               |
| Trigger                 | Units   | Range                                  | Increment          | Default       |
| Time                    | Minutes | :01 - 2:00<br>2:00 - 20:00<br>20 - 240 | :01<br>:05<br>1    | 3:00          |

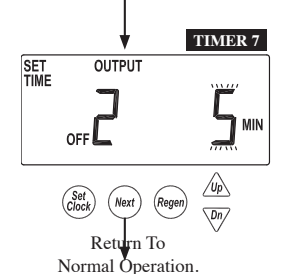

#### TIMER 7

Set duration of how long Relay 2 output will be on before turning "OFF." This screen will not display if the unit does not have a system board.

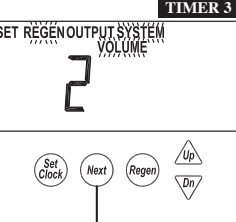

# **Installer Setup Screens**

Returns to normal operation after 5 minutes.

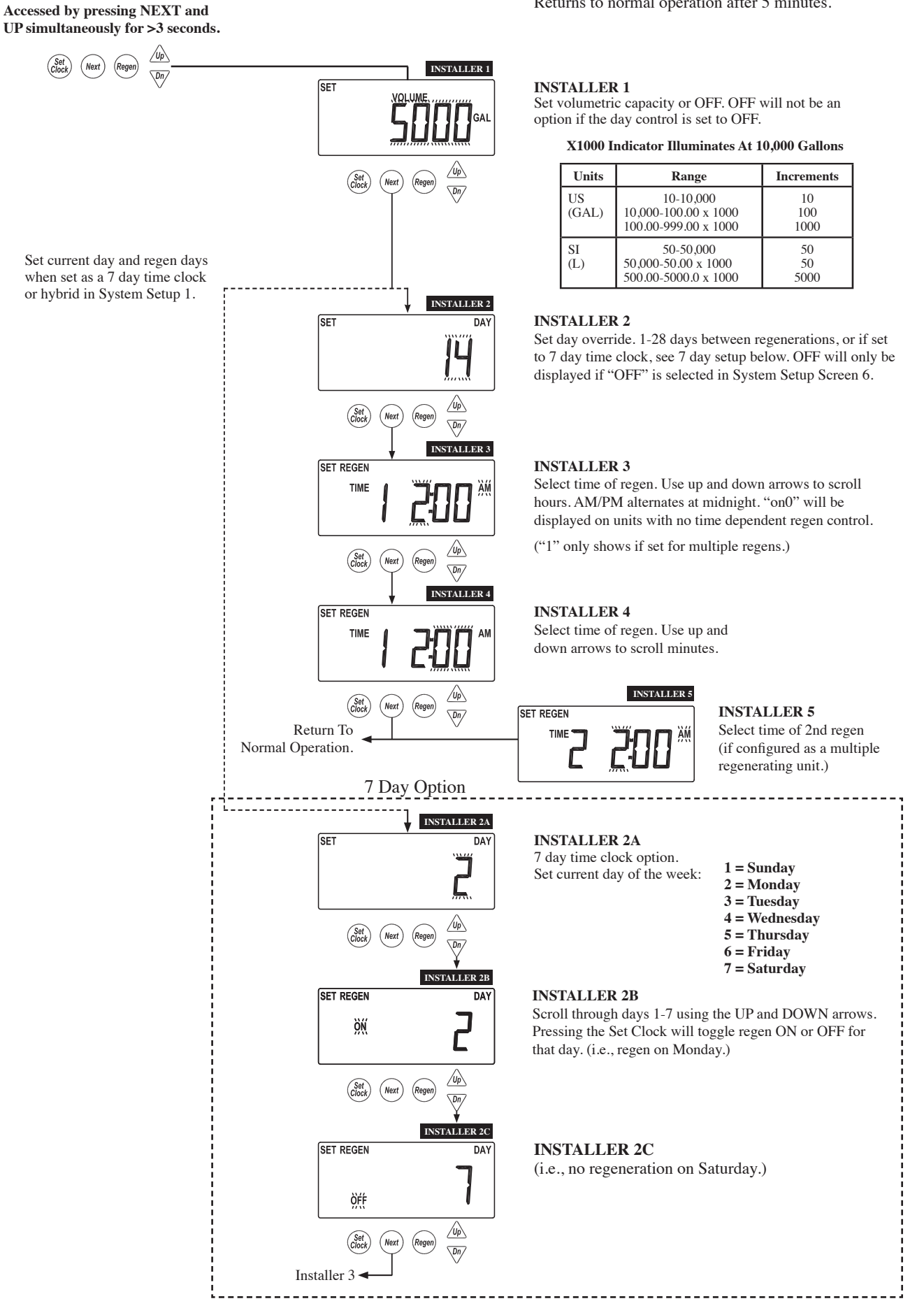

# WS2H and WS3 Programming and Wiring Manual

# **Diagnostic Screens**

Returns to normal operation after 5 minutes.

All Diagnostic History screens are resettable with the History Reset sequence while in the Diagnostics 1 screen. Holding the Set Clock and Regen buttons for > 3 seconds initiates a totalizer or history reset. ation.

Reserve Value

**REGEN** will display if a

REGEN

regeneration occurred that day.

Gallons Used

Use arrows to select a day. 0 = Today 1 = Yesterday 6 = 6 days ago (max.) Automatically Toggles DIAGNOSTICS 4A History of volume used.

History of volume used. Use UP and DOWN arrows to select a day. 0 = Today 1 = Yesterday 63 = 63 days ago (max.)

#### Automatically Toggles

Next Rege Simultaneously press UP and DOWN. DIAGNOSTIC 4B Volume used within the selected hour DIAGNOSTICS 4B DAY Hourly history of volume use. Use the UP and DOWN arrow to select TIME the hours of the day from screen 4. Automatically Toggles Up (Set Clock) Next Regen Dn/

► Returns user back to USE Day 0 in Diagnostic 4 screen.

Accessed by pressing UP and DOWN simultaneously for >3 seconds.

REGEN

(Set Clock)

REGEN

(Set Clock)

(Set Clock

REGEN

(Set Clock) Next

Next

Reger

/Up\

**DIAGNOSTIC 4A** 

DAY

Next) (Rege

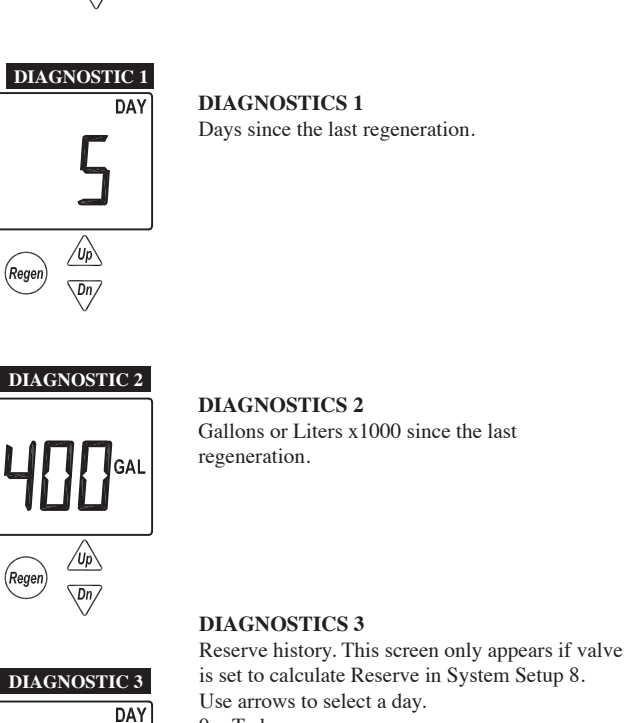

# **Diagnostic Screens (continued)**

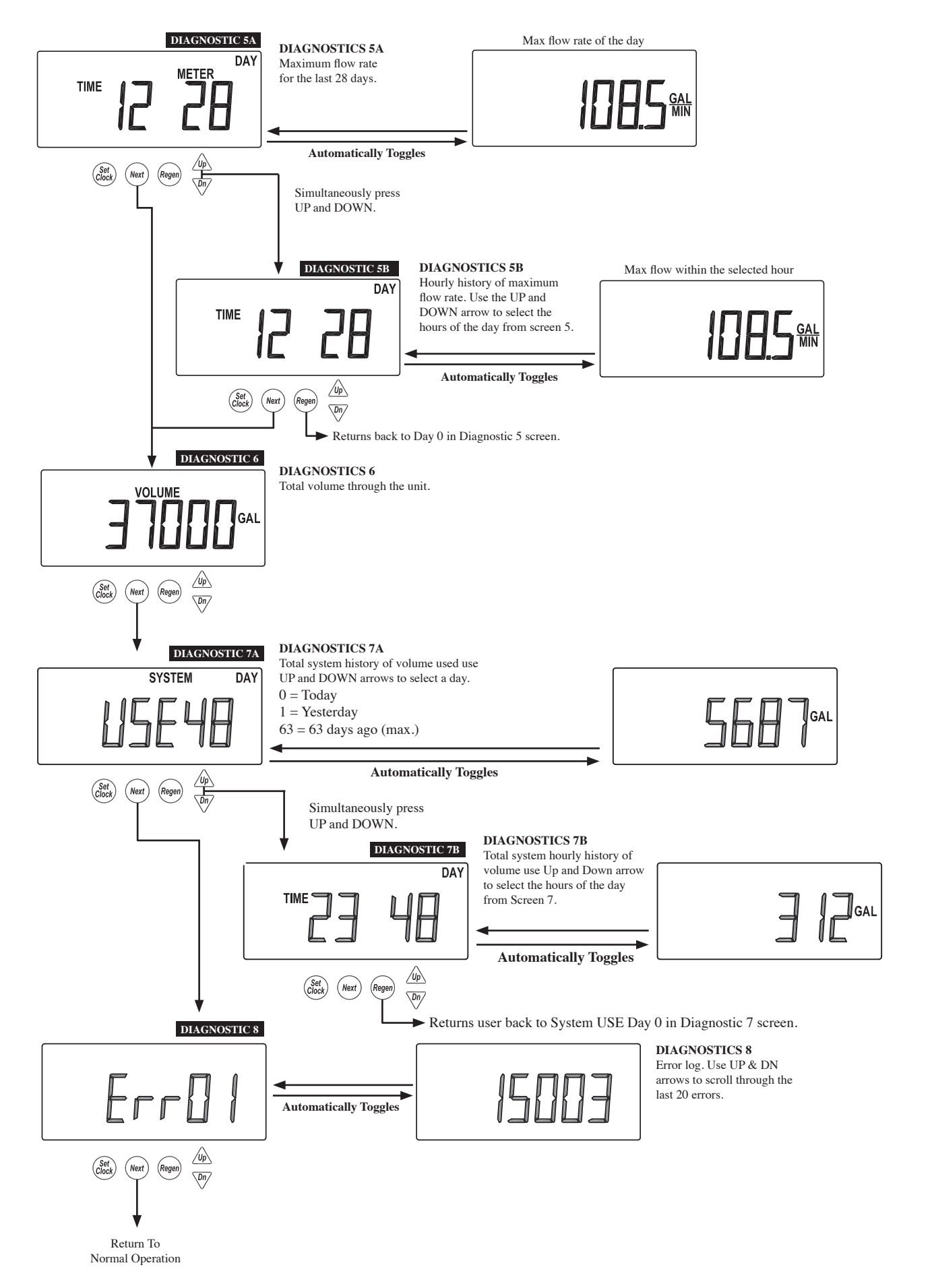

# **Valve History**

Returns to normal operation after 5 minutes.

Non-Resettable

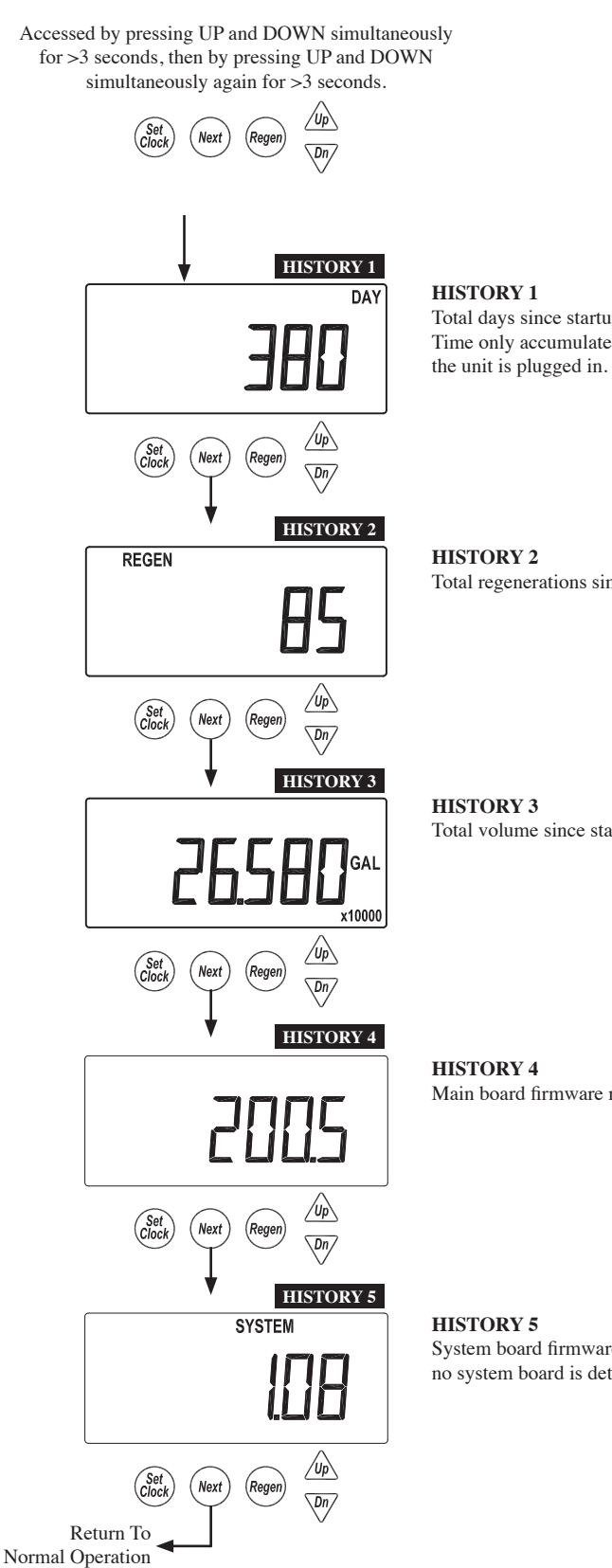

Total days since startup. Time only accumulates while

Total regenerations since startup.

Total volume since startup.

Main board firmware revision.

System board firmware revision. Will display -nA- if no system board is detected.

# **Revision History:**

# 6/11/2010

# PAGE 4:

Table 1 Output Voltage

20V or 24V AC see Table 2

# **PAGE 5:**

Added Table 2

# PAGE 6:

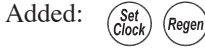

Medium Reset From User 1 Screen - Volume Remaining Press and hold the Set Clock and Regen buttons for 10 seconds to reset valve to factory default programming. History and Diagnostics are not changed.

See Table 2 Software and Power Supply Compatibility.

b. Pin 1 = AC from power supply (White)Pin 2 = Jumper to Pin 3Pin 3 = Jumper to Pin 2Pin 4 = AV from power supply (Black)

PAGE 7: Layout drawing revised.

PAGE 8: Wiring drawing revised

**<u>PAGE 9:</u>** System board drawing revised.

# **PAGE 10-18:**

Revised drawings for Poppet MAV setups.

# 5/20/2010

**PAGE 12:** 

change four pin to three pin <u>PAGE 13:</u> change four pin to three pin

# **PAGE 14:**

• The communication cable needs to be connected to Unit 1's three pin connection labeled "MASTER/SLAVE" and Unit 2's three pin connection labeled "MASTER/SLAVE"

**PAGE 15:** 

change four pin to three pin <u>PAGE 16:</u> change four pin to three pin <u>PAGE 17:</u> change four pin to three pin <u>PAGE 18:</u> change four pin to three pin